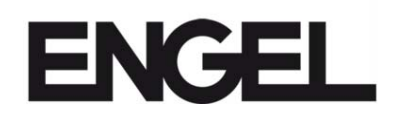

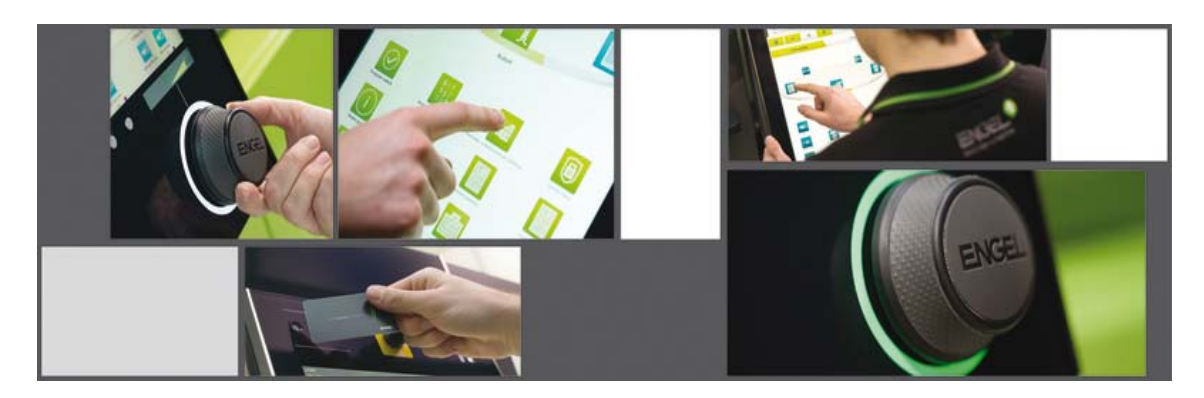

# User information - EUROMAP 77 ENGEL

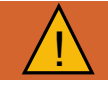

### **WARNING!**

Improper use of the machine can lead to severe injury to persons and damage to equipment!

You must read this instruction manual carefully and familiarize yourself with the safety precautions before operating the system or carrying out any maintenance.

You must ensure that the persons carrying out the activities on the machine have read and understood the relevant sections and chapters of the instruction manual.

#### **ENGEL AUSTRIA GmbH**

A-4311 Schwertberg Tel.: +43.50.620.0 | Fax: +43.50.620.3609 service@engel.at | http://www.engelglobal.com

Version: G/11/300/1/4

Printing date:22.2.2022 Language:Englisch

Translation of original instruction manual

The contents of these documents remains our intellectual property and must not be copied or distributed electronically or mechanically, changed, trans-mitted, translated into another language nor be used otherwise without our written consent in no manner of what kind ever. Furthermore, the contents may neither be made known to third parties nor be used for non-approved purposes. These documents only serve the company-internal benefit and use. Each violation will be prosecuted under criminal and civil law (§12 and §13 UWG). In the wake of the technical development we reserve the right to make changes without previous notice. © Copyright by ENGEL Austria Ges.m.b.H.

# **Table of contents**

| Table   | of contents                                                                                                    | . 1  |
|---------|----------------------------------------------------------------------------------------------------|------|
| ENGE    | EL Data interface                                                                                                    | . 3  |
| 1       | EUROMAP 77 - OPC UA based communication                                                                                                    | 3    |
| 2       | Functional overview                                                                                                    | 4    |
| 3       | Network connection to the machine                                                                                                    | 5    |
| 4       | EUROMAP 77 Authentication                                                                                                    | 8    |
| 4.1     | Authentication with certificates                                                                                                    | . 11 |
| 411     | Authentication with user certificates in UaExpert                                                                                                    | 11   |
| 412     | Trust user certificates on the machine control unit                                                                                                    | 13   |
| 413     | Trust application certificates on the machine control unit                                                                                                    | 14   |
| 111     |                                                                                                    | 16   |
| 5       | ENGEL EUROMAP 77 Server                                                                                                    | . 10 |
| 51      | Representation of the injection moulding machine with its sub-components                                                                                                    | 17   |
| 511     |                                                                                                    | . 17 |
| 510     |                                                                                                    | . 10 |
| 5.1.Z   | Cycler alalielet Sevelit type                                                                                                    | . 22 |
| 5.1.5   |                                                                                                    | . 23 |
| 5.1.4   | Machineinformation                                                                                                    | . 26 |
| 5.1.5   | MachineConfiguration                                                                                                    | . 28 |
| 5.1.6   | MachineMESConfiguration                                                                                                    | . 29 |
| 5.1.7   | MachineStatus                                                                                                    | . 30 |
| 5.1.8   | MachineMESStatus                                                                                                    | . 31 |
| 5.1.9   | MachineMESStatus Events                                                                                                    | . 33 |
| 5.1.10  | PowerUnits                                                                                                    | . 33 |
| 5.1.11  | Moulds                                                                                                    | . 34 |
| 5.1.12  | InjectionUnits                                                                                                    | . 35 |
| 5.1.13  | Jobs                                                                                                    | . 37 |
| 5.1.14  | Jobs Events                                                                                                    | . 41 |
| 5.1.15  | ProductionDatasetManagementType                                                                                                    | . 41 |
| 5.1.16  | ProductionDatasetLists Events                                                                                                    | . 43 |
| 5.1.17  | ProductionDatasetTransfer Events                                                                                                    | . 43 |
| 6       | ENGEL Extensions                                                                                                    | 44   |
| 61      | ENGEL Parameters LIRI                                                                                                    | 46   |
| 611     | Determining parameter LIRL via function menu                                                                                                    | 46   |
| 612     | Determining parameter LIRI with component model browser                                                                                                    | . 40 |
| 613     | Determining parameter LIPI based on te native key                                                                                                    |      |
| 6121    | Determine planteter of the basice constrained and the basice constrained and the basice constrained and the basice constrained and the basice constrained and the basice constrained and the basice constrained and the basic constrained and the basic cons | . 43 |
| 62      | Application examples with LlaFxpert                                                                                                    | . 43 |
| 621     | Connection build-up with LlaExpert                                                                                                    | . 00 |
| 622     | Subscribing to events                                                                                                    | . 51 |
| 622     |                                                                                                    | . 55 |
| 6221    |                                                                                                    | . 55 |
| 6232    | Removing a parameter                                                                                                    | . 50 |
| 6.2.3.3 | Listing the added parameters                                                                                                    | . 59 |
| 6.2.3.4 | Listing possible parameters and determining the parameter URI                                                                                                    | . 59 |
| 6.3     | Current alarm display.                                                                                                    | . 61 |
| 7       | Use case - production data log                                                                                                    | . 63 |
| 7.1     | Specification                                                                                                    | . 63 |
| 7.2     | Subscribing to the events                                                                                                    | . 63 |
| 7.2.1   | Step 1 - Opening event view                                                                                                    | . 63 |
| 7.2.2   | Step 2 - Dragging event notifier to Event View                                                                                                    | . 64 |
| 7.2.3   | Step 3 - Subscribing to the CycleParametersEventType event                                                                                                    | . 64 |
| 7.2.4   | Receiving the events                                                                                                    | . 65 |
| 7.3     | Event extension                                                                                                    | 65   |
| 731     | Create protocol                                                                                                    | 65   |
| 732     | Identifying parameters                                                                                                    | . 00 |
| 0       | Les esse transfer el production data esta                                                                                                    | . 01 |
| 0       | Transfer of production data sets                                                                                                    | . 00 |
| 0.1     | Transier or production data sets                                                                                                    | . 08 |
| 0.Z     | Transferring parts data from the injection molding machine to the MES                                                                                                    | . 68 |
| 8.3     | I ransfering parts data from the MES to the injection molding machine                                                                                                    | . 70 |
| 9       | Use case - display of set value changes                                                                                                    | . 72 |
| 10      | Use case - display of historical alarms                                                                                                    | . 74 |
| 11      | Behavior with Browse-Path                                                                                                    | . 76 |
| Index   | · · · · · · · · · · · · · · · · · · ·                                                                                                    | 77   |

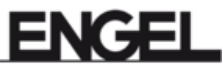

# **ENGEL** Data interface

Interface between injection molding machine and MES - Manufacturing Execution System.

#### Based on

- EUROMAP 77, Release 1.00a, 28. Januar 2019
- EUROMAP 83, Release 1.01, 28. Januar 2019

This document should provide a first overview about the availability of the specified functions in Eu-romap 77. For detailed information, please use the appropriate version of the EURO-MAP specifications.

#### They are available for download on the following listed pages:

- http://www.euromap.org/en/euromap77
- http://www.euromap.org/en/euromap83

The data interface is available for all machines with control CC300 from Software version V4.50.

# ( i

### Information

In order to use all the functions described in this document, a software update may be required.

# 1 EUROMAP 77 - OPC UA based communication

#### How is communication?

OPC UA was defined as the transmission technology for the EUROMAP 77 standard. OPC UA is an industrial M2M communication protocol with a platform independent and service ori-ented architecture, which includes all individual OPC class specifications within one extendable framework. The first release happened 2008.

Further information is available online at <u>www.opcfoundation.org</u>.

#### What is available?

Within the scope of EUROMAP 77 and EUROMAP 83 information models were developed, which define the data, that is available and the provided functionalities.

EUROMAP 83 is herein the superior standard with general definitions of plastics and rubbery machines.

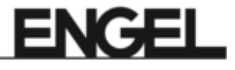

# 2 Functional overview

The following functions are available with the EUROMAP 77

- General information about the machine (manufacturer, model, serial number...), current configuration and status of the machine including moulds, injection units and power units, and logbook of relevant changes on the machine.
- Order management: Production cycles and methods to send jobs from the MES to the machine and to release the production.
- Data set management: Storage of the settings in data sets. These also include information about process parameters (times, temperatures, pressures, etc.) of the machine, but also of integrated robot systems. EUROMAP 77 enables data set transfer between injection molding machines and MES for setting up a central memory for data sets.

Source: EUROMAP 77 Specification, Release 1.00a, 28 January 2019.

# **3** Network connection to the machine

A network connection is located at the rear of the monitor or as an option at the switch cabinet to connect the machine with the site network.

EUROMAP 77 requires a network connection to the machine (client-server communication via network).

Example: Network connection located at the rear of the screen of the injection molding machine.

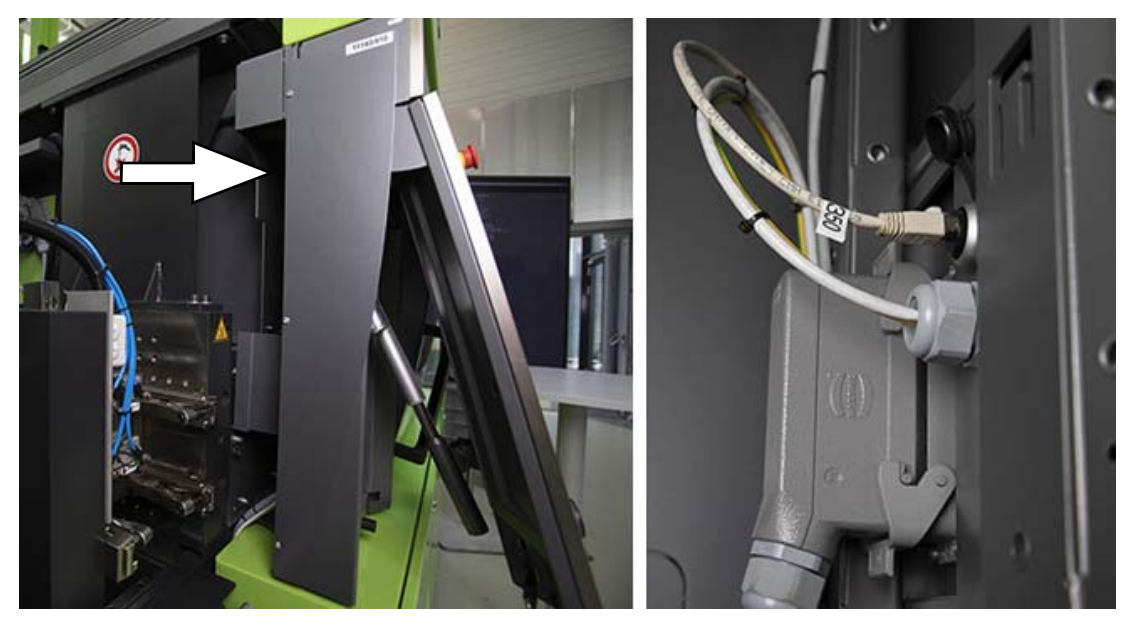

#### **Network configuration**

The network configuration can be implemented from user level 11 in the service application. The following screen pages will take you to the network configuration:

- Production management system
   Screen page is available from software version V4.82.
- System administration

#### Screen page

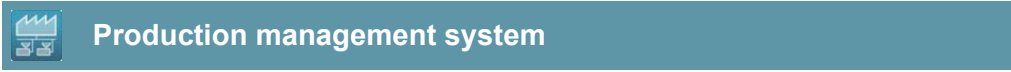

The screen page is below the following components and tasks:

| Components             |             | Tasks                        |
|------------------------|-------------|------------------------------|
| Peripheral unit        | Prc         | oduction                     |
| Configuration          |             |                              |
| Connection information |             |                              |
|                        | URL Machine | opc.tcp://192.168.110.1:4840 |
|                        |             |                              |

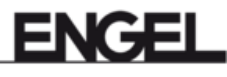

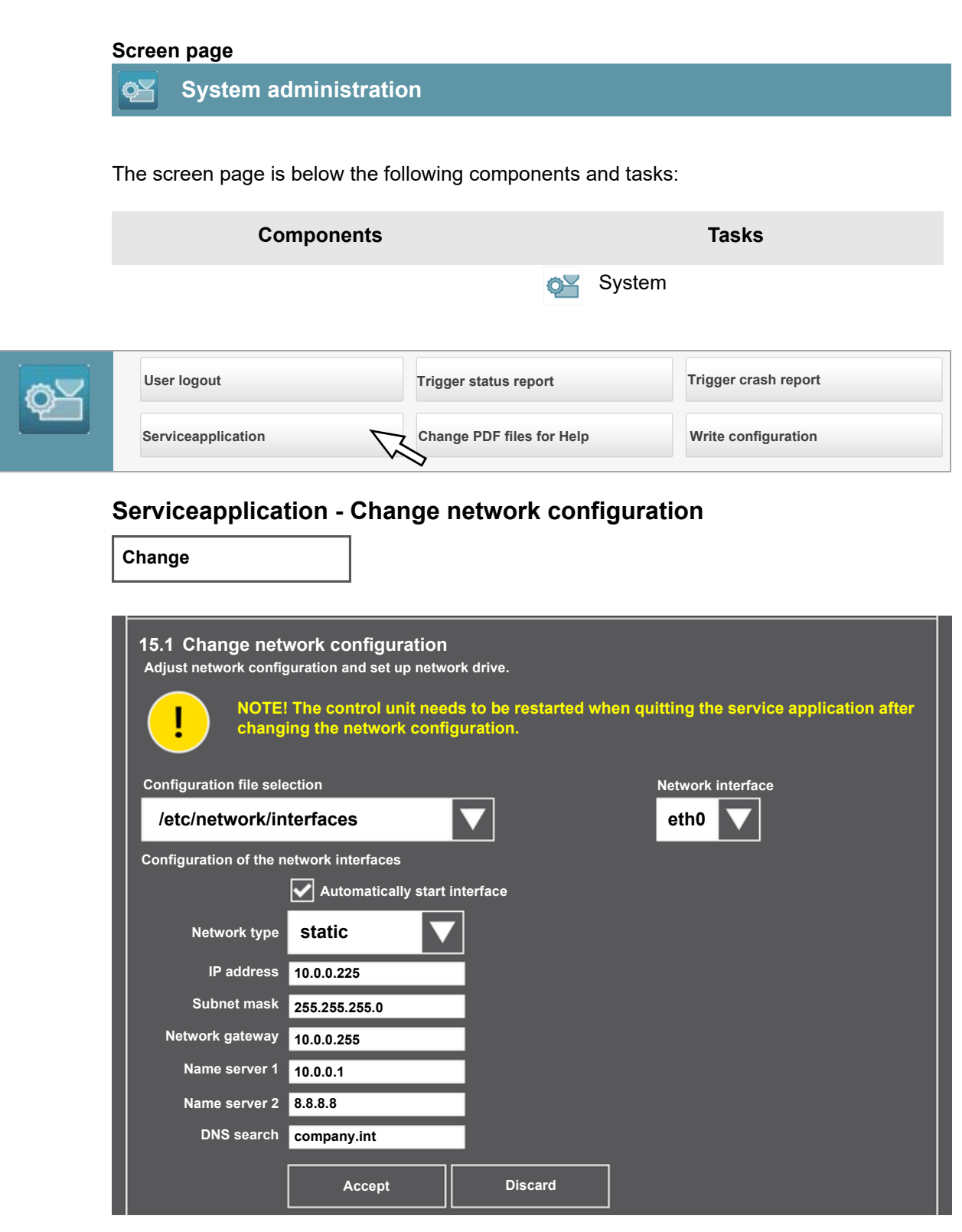

1. Select 'System Administration' - 'Network' - 'Change'.

#### Configuration file selection

When selecting a configuration file, the selection option appears for network interfaces that were saved in the configuration file. These network interfaces can be edited. If you change the network settings, then the control unit creates a backup of the last settings. This backup can be used to restore data after an incorrect setting.

Network interface

Select 'eth0' as network interface. This is located on the rear of the screen or optionally on the control cabinet.

Automatically start the network interface

If the screen switch is ticked, the network interface is configured when the control unit starts. If the screen switch is not ticked, the network interface is not active.

- 2. Adjust network configuration.
  - Network type

Select either 'static' (static IP address) or 'dhcp' (automatically assigned IP address). Also fill out the other fields in the 'static' setting.

IP address

The IP address assigned to the control unit. Do not use the following internal control unit addresses:

| Machine network | System network      |
|-----------------|---------------------|
| 192.168.100.1   | 192.168.101.10      |
| 192.168.100.2   | 192.168.101.11      |
| 192.168.100.10  | 192.168.101.20      |
| 192.168.100.20  | 192.168.101.50 - 59 |
| 192.168.100.30  | 192.168.101.60      |
| 192.168.100.40  | 192.168.101.62      |
|                 | 192.168.101.64      |
| 192.168.110.x   | 192.168.101.70 - 85 |

- Subnet mask
- Subnet mask
- Network gateway IP-address of the gateway in the network
- Name server The DNS server IP address can also be left blank.
- DNS search Suffix for DNS requests.
- 3. Press **[Accept]** to confirm the change. Press **[Cancel]** to not save the change.
- 4. Restart the control unit so that the changes become effective.

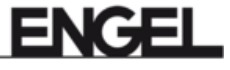

# 4 EUROMAP 77 Authentication

Using the data interface EUROMAP 77 requires an OPC UA capable client software (the client) connecting to the OPC UA Server on the IMM (the server). To establish the connection, the client must authenticate to the server.

For authentication, the user name and password are required. As of software version V4.82, authentication is also possible with a certificate. An anonymous login is rejected by the server. Together with the EUROMAP 77 data interface you will also receive the license 'Access authorization via password', which allows you to create users with a password locally on the machine. These users with a password can be used for authentication on the server.

|     | – Licenses |                                   |              |             |
|-----|------------|-----------------------------------|--------------|-------------|
| (i) |            | OptionsID                         | Option value | Valid until |
|     |            | Maximum clamp force               | 500          | 01.01.4000  |
|     |            | Autoprotect - Mold protection     | 0            | 01.01.4000  |
|     |            | Access authorization via password | 0            | 01.01.4000  |
|     |            | e-factory                         | 1            | 01.01.4000  |
|     |            | Data interface EUROMAP 77         | 0            | 01.01.4000  |

#### User creation for the EUROMAP 77 authentication:

Only required if authentication is not done with a certificate.

- 1. Log on to the machine using a user authorization card with the 'Administrator' role (e.g.: 'Service\_Customer' user authorization card).
- 2. Tap on the user name in the header.

| 208476-192.168.110.1<br>cc300 | Service_Customer | 19.12.17<br>15:41 |
|-------------------------------|------------------|-------------------|
|                               |                  |                   |

'Log-on' dialog box appears

3. Change to the 'user management' tab in the dialog window.

| Log in           |               |                 |     |
|------------------|---------------|-----------------|-----|
| Log in           | User settings | User management |     |
| Service_Customer |               |                 |     |
| Cancel 😣         | Delete        | Edit            | Add |

4. Press the **[add]** key.

□ The dialog window 'create new user' appears.

| Create new user |           |                 |                |          |
|-----------------|-----------|-----------------|----------------|----------|
|                 | User name |                 |                |          |
|                 | User key  |                 |                |          |
|                 |           | Language        | DE - Deutsch   | -        |
|                 |           | Country         | AT             | -        |
|                 |           | Password        |                |          |
|                 |           | Repeat password |                |          |
|                 |           |                 | User level lo  | ocal 1   |
|                 |           |                 | User level rem | note 1   |
|                 |           | Unit            | ISO            | -        |
|                 |           | Valid until     | 30.12.2100     |          |
|                 |           | Assigned roles  |                |          |
|                 |           |                 | Write user     | on card  |
| Cancel 😣        | Help      | ? Ro            | llers A        | Accept 📀 |

- User name Name of the new user
- User key

The user key must contain only lowercase letters and numbers.

For the authentication to the server, the user key is used as user name not the display user name. The text field User key will be prefilled with a generated unique iden-

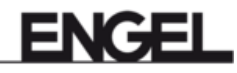

tifier.

Change the user key to the desired user name for logging in at the server.

Language

Setting has no effect for the EUROMAP 77. English is always used in the OPC UA interface (at least from the machine).

Country

Setting has no effect for EUROMAP 77.

Password

The password must be at least 5 characters long. This password will be used later to authenticate to the server.

- Repeat password
- User level local

Access level on the machine. User level is also used when writing via EUROMAP 77.

User level remote

Access level for the robot handheld operator panel, additional panel and access via the network to the machine. Setting has no effect for EUROMAP 77.

Unit

Setting has no effect for EUROMAP 77. ISO absolute is always used.

Valid until

Date up to which the user is valid.

- Assigned roles
- Setting has no effect for EUROMAP 77.
- 5. Activate 'Write user on card' (optional).
- 6. Enter the relevant values from 'User name' to 'Valid until'.
- 7. Click on the [Roles] button to select the requested roles.

| Selection of user roles |      |                        |
|-------------------------|------|------------------------|
| Available roles         |      | Selected roles         |
| Production personnel    |      | Maintenance technician |
| Mold set-up personnel   |      |                        |
| Allrounder              |      |                        |
| Quality manager         |      |                        |
| Process technician      |      |                        |
|                         |      |                        |
|                         | )))  |                        |
|                         |      |                        |
|                         |      |                        |
|                         |      |                        |
|                         |      |                        |
|                         |      |                        |
|                         |      |                        |
|                         |      |                        |
|                         |      |                        |
|                         |      |                        |
| Consol                  | Holp | Evenute                |
| Cancel 😣                | нер  | Execute 🥑              |

□ By tapping (marking) an Available roles and pressing the arrow key[>], this is

moved to the **Selected roles** and vice-versa. The **[>>>]** and **[<<<]** keys move all roles.

- D Press [Execute], the roles are displayed under 'Assigned Roles'.
- 8. Press [Accept].
  - □ The following dialog appears. Hold the authorization card in front of the sensor until the dialog disappears.

| Writing a user authorization card |
|-----------------------------------|
| Hold card in front of sensor      |

### 4.1 Authentication with certificates

As of software version V4.82, authentication is possible with a certificate.

#### **Term explanation**

- Application certificate Uniquely identifies the application to the EUROMAP 77 server on the control unit.
- User certificate Uniquely identifies the user to the EUROMAP 77 server on the control unit.

Possible authentication methods on EUROMAP 77

Authentication with user name and password All users with the corresponding password, which are also available on the machine control unit, can be used.

#### Authentication with certificates

An application certificate and/or a user certificate is required for successful authentication with certificates. They are not issued by ENGEL. Self-signed certificates as well as official certificates from certification authorities (CA) are supported. Furthermore, certificates with the file extensions .crt, .cer, .der and .pem are possible.

### 4.1.1 Authentication with user certificates in UaExpert

1. Create a new connection to an OPC UA server.

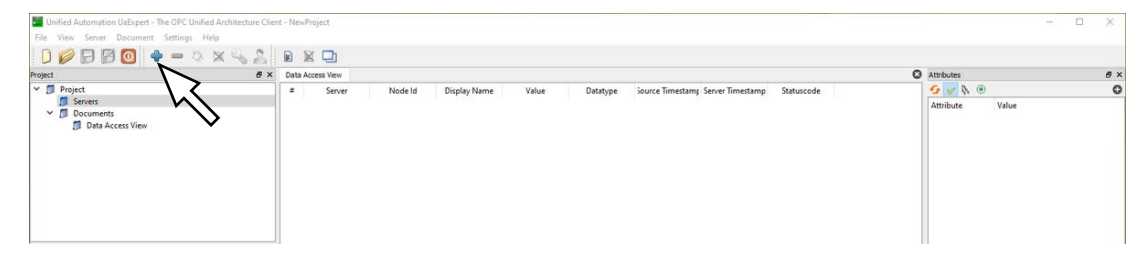

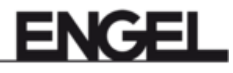

2. Double click on the following line.

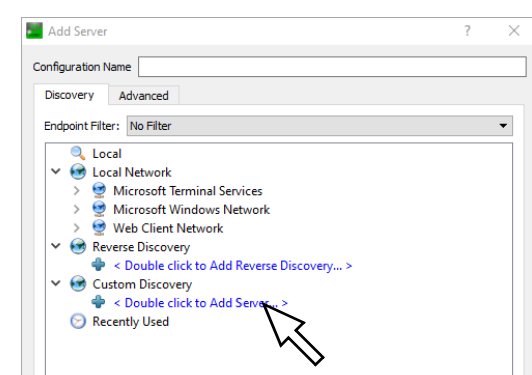

3. Select the required IP address and confirm with **[OK]**.

| Endpoint | Filter: No Filter                                                                                                    |
|----------|----------------------------------------------------------------------------------------------------|
| 0        | Local                                                                                                    |
| 🗸 😣      | Local Network                                                                                                    |
| >        | 😌 Microsoft Terminal Services                                                                                                    |
| >        | 🔮 Microsoft Windows Network                                                                                                    |
| >        | 🔮 Web Client Network                                                                                                    |
| 🔻 🐼      | Reverse Discovery                                                                                                    |
| ~        | Souther and the second second seco |
| × 😼      | Custom Discovery                                                                                                    |
| _        | Souther and the second second seco |
| $\odot$  | Recently Used                                                                                                    |
|          |                                                                                                    |
|          |                                                                                                    |
|          |                                                                                                    |
|          |                                                                                                    |
|          |                                                                                                    |
|          |                                                                                                    |
|          |                                                                                                    |
|          | Enter URL ? ×                                                                                                    |
|          | Enter URL ? ×                                                                                                    |

4. In the 'Certificate' field, load the certificate file and, in the 'Private Key' field, enter the corresponding private key.

| Username         | Store                                          |
|------------------|------------------------------------------------|
| Password         |                                                |
| Certificate      | tmould/netdrive/certificates/uaexpert_user.der |
| 9<br>Private Key | d/netdrive/certificates/uaexpert_key_user.pem  |
|                  |                                                |

- 5. Close the dialog window with **[OK]**.
- 6. Establish connection to the OPC UA server.

| Unitied Automation Uabipert - The UPC Unitied Architecture Client - NewProject*     File View Server Document Settings Help |                                                  |              | ×          |
|----------------------------------------------------------------------------------------------------|--------------------------------------------------|--------------|------------|
| D 🖉 🗗 🙆 🔶 🗕 🍳 🗙 🔧 💄 🖻 🕱 🖵                                                                                                   |                                                  |              |            |
| Project B × Data Access View                                                                                                |                                                  | C Attri      | ibutes & × |
| V ■ Popet     V ■ Server Node Id Dig     Dist B4GE LEROMAR 77 Server®locathed     Dig     Data Access View                  | Value Datatype iource Timestamp Server Timestamp | Statuscode 2 | N: 0 O     |

□ The first connection fails because an unknown certificate is not trusted. To allow a connection to be established, the user certificate must be trusted on the machine control unit.

[See Trust user certificates on the machine control unit on page 13.]

### 4.1.2 Trust user certificates on the machine control unit

- 1. Log on to the machine control unit with user level 11.
- 2. Select screen page **Production management system**.

Production management system

3. Select the **Configuration** tab.

|      | Configuration                   |             |                              |  |
|------|---------------------------------|-------------|------------------------------|--|
| 2444 | Connection information          |             |                              |  |
| 33   |                                 | URL Machine | opc.tcp://192.168.110.1:4840 |  |
|      |                                 |             | Change IP-address            |  |
|      | Application certificates        |             |                              |  |
|      |                                 |             |                              |  |
|      |                                 |             |                              |  |
|      | loaded application certificates |             |                              |  |
|      |                                 |             |                              |  |
|      |                                 |             |                              |  |
|      | Description                     |             |                              |  |
|      |                                 |             |                              |  |
|      | – User certificates             |             |                              |  |
|      |                                 |             |                              |  |
|      |                                 |             |                              |  |
|      | loaded user certificates        |             |                              |  |
|      |                                 |             |                              |  |
|      |                                 |             |                              |  |
|      | Description                     |             |                              |  |
|      |                                 |             |                              |  |
|      |                                 | Edit        |                              |  |

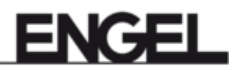

- 4. Select menu key [Edit] -> [Load user certificate].
  - The following dialog box appears.

| Read certifica | tes                                                                                                    |   |  |  |  |  |  |
|----------------|----------------------------------------------------------------------------------------------------|---|--|--|--|--|--|
| Output         | Local certificates                                                                                                    | • |  |  |  |  |  |
|                | 52C6CEE6DE5CC615210D029A3BB7B9EAC2FD7798.der                                                                             |   |  |  |  |  |  |
|                |                                                                                                    |   |  |  |  |  |  |
|                |                                                                                                    |   |  |  |  |  |  |
| certificate    |                                                                                                    |   |  |  |  |  |  |
|                |                                                                                                    |   |  |  |  |  |  |
|                |                                                                                                    |   |  |  |  |  |  |
|                |                                                                                                    |   |  |  |  |  |  |
|                |                                                                                                    |   |  |  |  |  |  |
|                | CN=UaExpert@engelVirtmould<br>Gültigkeit von=Mon Mar 22 07:20:10 CET 2021<br>Gültigkeit bis=Sat Mar 21 07:20:10 CET 2026 |   |  |  |  |  |  |
| Description    | Guitigkeit bis-sat Mar 21 07:20:10 CEI 2020                                                                              |   |  |  |  |  |  |
|                |                                                                                                    |   |  |  |  |  |  |
| Cancel         | 8 Help 🕡 Read 💿                                                                                                    |   |  |  |  |  |  |

 In the dialog box, select the certificate from a connected netdrive, USB stick or directly from the transferred certificates.
 The certificate transferred when a connection is established is given an automatically generated name to avoid any naming conflicts.

#### 6. Press [Read].

□ After that, the connection to the OPC UA server is possible via UaExpert.

### 4.1.3 Trust application certificates on the machine control unit

If encrypted communication with the OPC server is required, the application certificate must also be trusted.

This requires creating a new server connection using one of the three supported encryption algorithms.

- Basic128
- Basic256
- Basic256Sha256

A certificate file does not need to be read in this case. The certificate is generated by UaExpert itself.

| figuration Name                                                                                                 | ENGEL EUROMAP 77 Server@engelVirtmould                                                                                                    |       |
|----------------------------------------------------------------------------------------------------|----------------------------------------------------------------------------------------------------|-------|
| iscovery Adv                                                                                                    | anced                                                                                                    |       |
| ndpoint Filter: N                                                                                               | o Filter                                                                                                    |       |
| 🔍 Local                                                                                                    |                                                                                                    |       |
| 🗸 🧐 Local Ne                                                                                                    | etwork                                                                                                    |       |
| > 💇 Micr                                                                                                    | osoft lerminal Services                                                                                                    |       |
| > 🔮 Web                                                                                                    | Client Network                                                                                                    |       |
| ✓ M Reverse                                                                                                    | Discovery                                                                                                    |       |
| 🗣 < Do                                                                                                    | ouble click to Add Reverse Discovery >                                                                                                    |       |
| 🗸 🐼 Custom                                                                                                    | Discovery                                                                                                    |       |
| 🔶 < Do                                                                                                    | ouble click to Add Server >                                                                                                    |       |
| V Q opc.                                                                                                    | tcp://192.168.110.1:4840                                                                                                    |       |
| × 🖉 🛛                                                                                                    | NGEL EUROMAP 77 Server@engelVirtmould (opc.tcp)                                                                                                    |       |
|                                                                                                    | None - None (uatcp-uasc-uabinary) Provide the second second se |       |
| 6                                                                                                    |                                                                                                    |       |
| S Recently                                                                                                    | Basic235- Sign & Encrypt (uatcp-uasc-uabinary)<br>Basic2303ha230 - Sign & Encrypt (uatcp-uasc-uabinary)<br>Used                                                                                                    |       |
| ⊘ Recently                                                                                                    | a Basic236- Sign & Encrypt (uatcp-uasc-uabinary)<br>Basic2305ha236 - Sign & Encrypt (uatcp-uasc-uabinary)<br>Used                                                                                                    |       |
| Recently                                                                                                    | Basic236- Sign & Encrypt (uatcp-uasc-uabinary)<br>Basic2303ha236 - Sign & Encrypt (uatcp-uasc-uabinary)<br>Used                                                                                                    |       |
| Recently                                                                                                    | Basic2356 - Sign & Encrypt (uatcp-uasc-uabinary)<br>Basic2305ha236 - Sign & Encrypt (uatcp-uasc-uabinary)<br>Used                                                                                                    |       |
| Authentication Anonymou Username                                                                                | Basic2356 - Sign & Encrypt (uatcp-uasc-uabinary) Basic2305ha236 - Sign & Encrypt (uatcp-uasc-uabinary) Used Settings                                                                                                    | itore |
| Authentication Anonymou Username Password                                                                       | Besic2305-Sign & Encrypt (uatcp-uasc-uabinary) Besic2305ha230 - Sign & Encrypt (uatcp-uasc-uabinary) Used Settings                                                                                                    | tore  |
| Authentication Anonymou Username Password Certificate                                                           | Basic236 - Sign & Encrypt (uatcp-uasc-uabinary) Basic2305ha236 - Sign & Encrypt (uatcp-uasc-uabinary) Used Settings s tmould/netdrive/certificates/uaexpert_user.der                                                                                                    | tore  |
| Recently     Recently     Authentication     Anonymou     Username     Password     Certificate     Private Key | Besic235 - Sign & Encrypt (uatcp-uasc-uabinary) Besic2305ha236 - Sign & Encrypt (uatcp-uasc-uabinary) Used Settings s tmould/netdrive/certificates/uaexpert_user.der d/netdrive/certificates/uaexpert_key_user.pem                                                                                                    | tore  |

#### Procedure

1. Establish connection to the OPC UA server.

| Unified Automation UaExpert - The OPC Unified Architecture Client                                    | t - NewProject*             |                      |                |                                   |            |                                          | - 0 | ×        |
|----------------------------------------------------------------------------------------------------|-----------------------------|----------------------|----------------|-----------------------------------|------------|------------------------------------------|-----|----------|
| 0 🖉 🖯 🖉 🔕 🔶 = 🍳 × 🔩 🕹                                                                                |                             |                      |                |                                   |            |                                          |     |          |
| Abject # Poject<br>* Poject # Poject<br>* Reflect EUROMAP 77 Sever@localitiest<br>* Dota Access View | Data Access Vew<br># Server | Node Id Display Name | Value Datatype | Source Timestamp Server Timestamp | Statuscode | Attributes<br>S R (1)<br>Attribute Value |     | e ×<br>O |
|                                                                                                    |                             |                      |                |                                   |            |                                          |     |          |

□ This transfers application certificate to the machine control unit.

- 2. Log on to the machine control unit with user level 11.
- 3. Select screen page **Production management system**.

### Production management system

4. Select the **Configuration** tab.

#### Configuration

5. Select menu key [Edit] -> [Load application certificate].

□ 'Read certificates' dialog box opens.

6. Select the transferred application certificate in the dialog box and press **[Read]**.

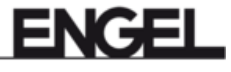

7. Establish connection to the OPC UA server.

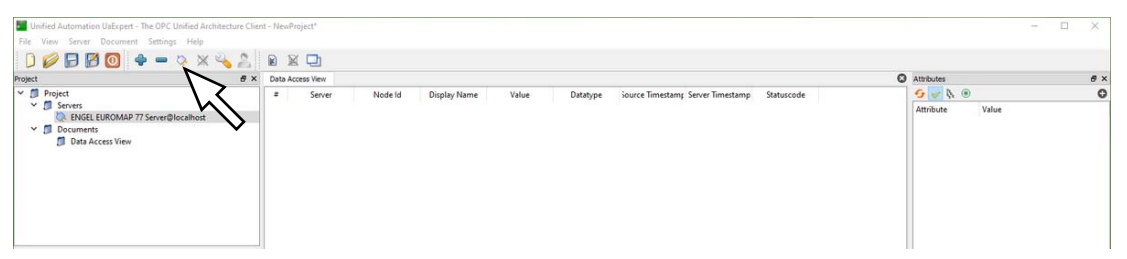

□ This transfers user certificate to the machine control unit.

- Trust user certificate on the machine control unit. [See <u>Trust user certificates on the machine control unit</u> on page 13.]
- 9. Establish connection to the OPC UA server.

| Unified Automation UaExpert - The OPC Unified Architecture Cli                                            | nt - NewProject*                                                                        | - 🗆 🗙            |
|----------------------------------------------------------------------------------------------------|-----------------------------------------------------------------------------------------|------------------|
| File View Server Document Settings Help                                                                   |                                                                                         |                  |
| D 🖉 🗗 🖉 🔕 🗢 = 🍳 🛛 🔌 🔔                                                                                     |                                                                                         |                  |
| Project # >                                                                                               | Data Access View                                                                        | Attributes & X   |
| Y 🗊 Project                                                                                               | Server Node ld Display Name Value Datatype jource Timestamp Server Timestamp Statuscode | <u>∽</u> 🖌 🖲 🛛 Ο |
| Servers     Servers     Servers     Servers     Servers     Secondent     Deconnents     Data Access View |                                                                                         | Attribute Value  |

### 4.1.4 Deleting the certificate

To delete a certificate again and thus no longer trust the certificate, the certificate to be deleted is selected on the **Manufacturing Execution System** screen page in the list of loaded certificates and deleted through the menu key **[Edit]** -> **[Delete application certificate]** or **[Delete user certificate]**.

# 5 ENGEL EUROMAP 77 Server

#### Establish a connection to the EUROMAP 77 server of the machine:

- 1. Enter the IP addresse of the machine with your client e. g. opc.tcp://<IP-adress>:4840 (Scheme = opc.tcp, Port = 4840). [See <u>Network configuration</u> on page 5.]
- 2. The login requires the user data of a machine user. This requires the creation of a user with user name and password. As of software version V4.82, also possible with certificate.

[See EUROMAP 77 Authentication on page 8.]

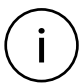

### Information

The user for logging on to the ENGEL OPC UA EUROMAP 77 server automatically has read and write permissions independent of the user level.

# 5.1 Representation of the injection moulding machine with its sub components

The moulding machine is grouped in the following sub components, in which the appropriate infor-mation and events are available. The sub components are accessible via BrowseName directly under the main object machine 'IMM\_ENGEL\_<Seriennummer>'.

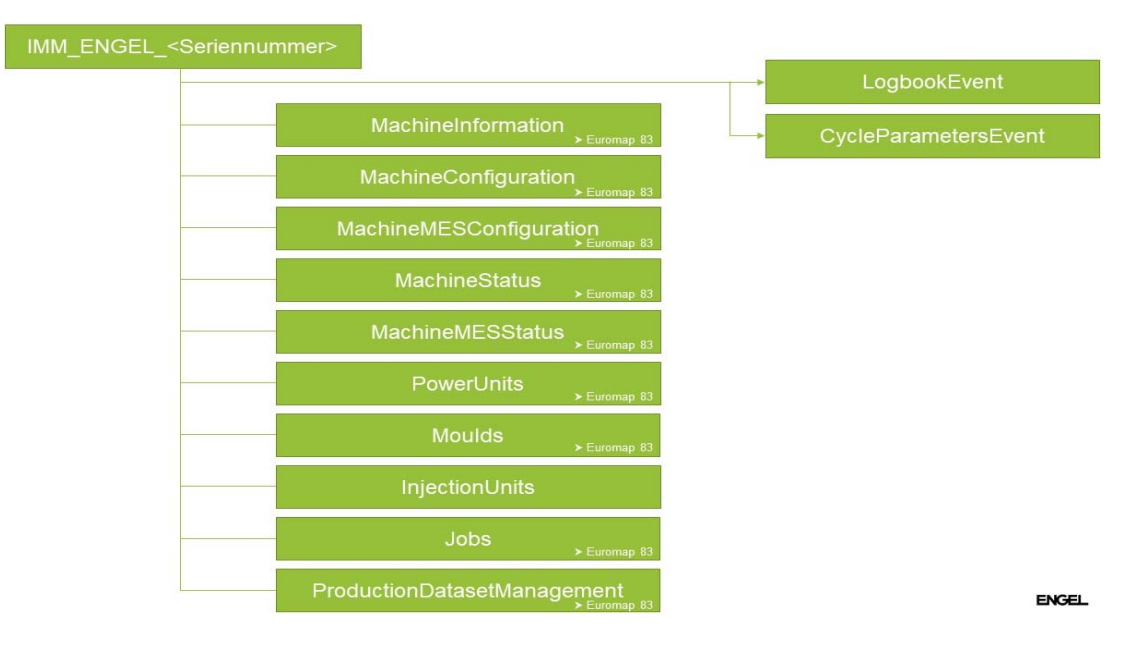

Scheme from EUROMAP77-Specification Figure 1 - IMM\_MES\_Interface Type Overview

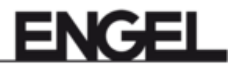

# LogbookEvent EUROMAP 83 - Table 11 5.1.1

| ParameterChangeLogType (Event)                                                                |           |                                                            |  |
|-----------------------------------------------------------------------------------------------|-----------|------------------------------------------------------------|--|
| <b>User</b><br>User, who is responsible for the change that<br>leads to the event             | Mandatory |                                                            |  |
| <b>EventOriginator</b><br>Represents the originator of the event<br>Default value: OPERATOR_2 | Mandatory | Default value                                              |  |
| JobCycleCounter<br>Current value of JobCycleCounter                                           | Optional  |                                                            |  |
| ParameterId<br>Id of the changed parameter                                                    | Mandatory |                                                            |  |
| <b>OldValue</b><br>Previous value                                                             | Mandatory |                                                            |  |
| <b>OldValueUnit</b><br>Unit of the old value                                                  | Optional  | Only when unit can be provided of the control system       |  |
| NewValue<br>New value                                                                         | Mandatory |                                                            |  |
| <b>NewValueUnit</b><br>Unit of the new value                                                  | Optional  | Only when unit can be<br>provided of the control<br>system |  |

| UserLogType (Event)                                                                           |           |               |  |  |
|-----------------------------------------------------------------------------------------------|-----------|---------------|--|--|
| <b>User</b><br>User, who is responsible for the change that<br>leads to the event             | Mandatory |               |  |  |
| <b>EventOriginator</b><br>Represents the originator of the event<br>Default value: OPERATOR_2 | Mandatory | Default value |  |  |
| JobCycleCounter<br>Current value of JobCycleCounter                                           | Optional  |               |  |  |
| <b>UserChange</b><br>Information of login (LOG_ON_0) or logoff<br>(LOG_OFF_1)                 | Mandatory |               |  |  |

| RemoteAccessLogType (Event)                                                                   |           |                 |  |  |
|-----------------------------------------------------------------------------------------------|-----------|-----------------|--|--|
| <b>User</b><br>User, who is responsible for the change that<br>leads to the event             | Mandatory | Not implemented |  |  |
| <b>EventOriginator</b><br>Represents the originator of the event<br>Default value: OPERATOR_2 | Mandatory | Not implemented |  |  |
| JobCycleCounter<br>Current value of JobCycleCounter                                           | Optional  | Not implemented |  |  |
| <b>RemoteUserName</b><br>Name of the remote user                                              | Mandatory | Not implemented |  |  |
| <b>UserChange</b><br>Information of login (LOG_ON_0) or logoff<br>(LOG_OFF_1)                 | Mandatory | Not implemented |  |  |
| <b>Orgin</b><br>Information about the origin of the remote access                             | Optional  | Not implemented |  |  |

| SequenceChangeLogType (Event)                                                                          |           |               |  |  |
|----------------------------------------------------------------------------------------------------|-----------|---------------|--|--|
| <b>User</b><br>User, who is responsible for the change that<br>leads to the event                      | Mandatory |               |  |  |
| <b>EventOriginator</b><br>Represents the originator of the event<br>Default value: OPERATOR_2          | Mandatory | Default value |  |  |
| JobCycleCounter<br>Current value of JobCycleCounter                                                    | Optional  |               |  |  |
| SequenceChange<br>Classification of the changes<br>Current information on every change 'MODI-<br>FY_2' | Mandatory | Default value |  |  |
| Supported values:<br>MODIFY_2                                                                          |           |               |  |  |
| Not available:<br>UPDATE_0<br>ADD_1<br>MOVE_3<br>DELETE_4                                              |           |               |  |  |

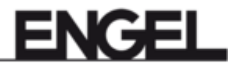

| MachineModeChangeLogType (Event)                                                              |           |               |  |
|-----------------------------------------------------------------------------------------------|-----------|---------------|--|
| <b>User</b><br>User, who is responsible for the change that<br>leads to the event             | Mandatory |               |  |
| <b>EventOriginator</b><br>Represents the originator of the event<br>Default value: OPERATOR_2 | Mandatory | Default value |  |
| JobCycleCounter<br>Value of shot counter                                                      | Optional  |               |  |
| OldMachineMode<br>Old operation mode                                                          | Mandatory |               |  |
| NewMachineMode New operation mode                                                             | Mandatory |               |  |

| ProductionStatusChangeLogType (Event)                                                         |           |               |  |
|-----------------------------------------------------------------------------------------------|-----------|---------------|--|
| <b>User</b><br>User, who is responsible for the change that<br>leads to the event             | Mandatory |               |  |
| <b>EventOriginator</b><br>Represents the originator of the event<br>Default value: OPERATOR_2 | Mandatory | Default value |  |
| JobCycleCounter<br>Value of shot counter                                                      | Optional  |               |  |
| OldProductionStatus<br>Old production state                                                   | Mandatory |               |  |
| NewProductionStatus New production state                                                      | Mandatory |               |  |

| ProductionDatasetChangeLogType (Event)                                                        |           |               |  |
|-----------------------------------------------------------------------------------------------|-----------|---------------|--|
| <b>User</b><br>User, who is responsible for the change that<br>leads to the event             | Mandatory |               |  |
| <b>EventOriginator</b><br>Represents the originator of the event<br>Default value: OPERATOR_2 | Mandatory | Default value |  |
| JobCycleCounter<br>Value of shot counter                                                      | Optional  |               |  |
| OldProductionDatasetName<br>Name of previous activated data set                               | Mandatory |               |  |
| NewProductionDatasetName<br>Name of the new data set                                          | Mandatory |               |  |

| ProductionDatasetFrozenLogType (Event)                                            |           |                 |  |
|-----------------------------------------------------------------------------------|-----------|-----------------|--|
| <b>User</b><br>User, who is responsible for the change that<br>leads to the event | Mandatory | Not implemented |  |
| <b>EventOriginator</b><br>Represents the originator of the event                  | Mandatory | Not implemented |  |
| JobCycleCounter<br>Value of shot counter                                          | Optional  | Not implemented |  |
| <b>OldValue</b><br>Previous value                                                 | Mandatory | Not implemented |  |
| NewValue<br>New value                                                             | Mandatory | Not implemented |  |

| StandstillReasonLogType (Event)                                                               |           |               |  |
|-----------------------------------------------------------------------------------------------|-----------|---------------|--|
| <b>User</b><br>User, who is responsible for the change that<br>leads to the event             | Mandatory |               |  |
| <b>EventOriginator</b><br>Represents the originator of the event<br>Default value: OPERATOR_2 | Mandatory | Default value |  |
| JobCycleCounter<br>Value of shot counter                                                      | Optional  |               |  |
| StandstillReasonId<br>Id of the current StandstillReasons                                     | Mandatory |               |  |

| MessageLogType (Event)                                                                       |           |                                   |  |
|----------------------------------------------------------------------------------------------|-----------|-----------------------------------|--|
| <b>User</b><br>User, who is responsible for the change that<br>leads to the event            | Mandatory |                                   |  |
| <b>EventOriginator</b><br>Represents the originator of the event<br>Default value: MACHINE_1 | Mandatory | Default value                     |  |
| JobCycleCounter<br>Value of shot counter                                                     | Optional  |                                   |  |
| <b>Id</b><br>Id of alarm message                                                             | Mandatory |                                   |  |
| <b>IsStandstillMessage</b><br>Indication if the message has led to a stand-<br>still         | Mandatory | Only based on alarm<br>class (≤4) |  |

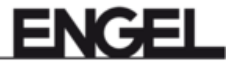

| MessageLogType (Event)                                       |           |                 |
|--------------------------------------------------------------|-----------|-----------------|
| <b>Classification</b><br>Classification of the alarm message | Mandatory | Not implemented |
| Active State<br>Indicates whether error was set or reset.    | Optional  | Active/Inactive |

| UserFeedbackLogType (Event)                                                       |           |                 |
|-----------------------------------------------------------------------------------|-----------|-----------------|
| <b>User</b><br>User, who is responsible for the change that<br>leads to the event | Mandatory | Not implemented |
| <b>EventOriginator</b><br>Represents the originator of the event                  | Mandatory | Not implemented |
| JobCycleCounter<br>Value of shot counter                                          | Optional  | Not implemented |

# CycleParametersEventType EUROMAP 83 - Table 90 5.1.2

| CycleParametersEventType                                                            |           |                 |  |
|-------------------------------------------------------------------------------------|-----------|-----------------|--|
| <b>JobName</b><br>Name of the job                                                   | Mandatory |                 |  |
| JobStatus<br>Current status of the job                                              | Mandatory |                 |  |
| CurrentLotName<br>Current production lot                                            | Mandatory |                 |  |
| BoxId<br>Id of the box                                                              | Optional  | Not implemented |  |
| JobCycleCounter<br>Number of finished cycles in the job                             | Mandatory |                 |  |
| BoxCycleCounter<br>Number of finished cycles for the current box                    | Optional  | Not implemented |  |
| <b>MachineCycleCounter</b><br>Number of finished cycles in the machine life<br>time | Optional  |                 |  |
| <b>CycleTime</b><br>Cycle time                                                      | Mandatory |                 |  |
| AverageCycleTime<br>Average cycle time                                              | Optional  | Not implemented |  |
| JobPartsCounter<br>Total number of produced parts                                   | Mandatory |                 |  |
| JobGoodPartsCounter<br>Number of good parts in the current job                      | Mandatory |                 |  |

| CycleParametersEventType                                                                                                    |           |                 |  |
|----------------------------------------------------------------------------------------------------|-----------|-----------------|--|
| JobBadPartsCounter<br>Number of bad parts in the current job                                                                                                    | Mandatory |                 |  |
| JobTestSamplesCounter<br>Number of test sample parts in the current job                                                                                           | Mandatory | Not implemented |  |
| <b>BoxPartsCounter</b><br>Total number of produced parts in the current<br>box                                                                                    | Optional  | Not implemented |  |
| BoxGoodPartsCounter<br>Total number of good parts in the current box                                                                                              | Optional  | Not implemented |  |
| BoxBadPartsCounter<br>Total number of bad parts in the current box                                                                                                | Optional  | Not implemented |  |
| BoxTestSamplesCounter<br>Total number of test sample parts in the cur-<br>rent box                                                                                | Optional  | Not implemented |  |
| <b>CycleQuality</b><br>Information on the quality of the whole cycle<br>Supported values:<br>GOOD_CYCLE_0 in case of good part<br>BAD_CYCLE_1 in case of bad part | Mandatory |                 |  |
| Not available:<br>TEST_SAMPLE_CYCLE_2<br>FAILED_CYCLE_3                                                                                                    |           |                 |  |
| <b>CavityCycleQuality</b><br>Information on the quality of the cycle for<br>each cavity                                                                           | Optional  | Not implemented |  |
| <b>PartId</b><br>Ids of the parts which were produced in the<br>cycle                                                                                             | Optional  | Not implemented |  |

# 5.1.3 EngelCycleParametersEventType

EUROMAP 77 - Extension of the CycleParametersEventType (Table 11)

- MouldCycleParameters\_<Nr> (MouldCycleParametersType)
- InjectionUnitCycleParameters\_<Nr> (InjectionUnitCycleParametersType)

| MouldCycleParametersType                                 |           |               |  |
|----------------------------------------------------------|-----------|---------------|--|
| Index<br>Index of the mould<br>Default value: 1          | Mandatory | Default value |  |
| MouldTemperatureZones<br>MouldTemperatureZone_ <nr></nr> | Mandatory |               |  |

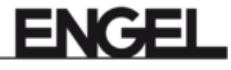

| MouldCycleParametersType |                                                                                  |           |  |
|--------------------------|----------------------------------------------------------------------------------|-----------|--|
|                          | Index<br>Number of temperature zone within<br>group                              | Mandatory |  |
|                          | <b>Name</b><br>Name of temperature zone                                          | Mandatory |  |
|                          | <b>Classification</b><br>Type of the temperature zone                            | Optional  |  |
|                          | ActualTemperature<br>Current temperature (real value) of the<br>temperature zone | Mandatory |  |

| InjectionUnitCycleParametersType                                                                                                    |           |                 |  |
|----------------------------------------------------------------------------------------------------|-----------|-----------------|--|
| Index<br>Index of the InjectionUnit                                                                                                    | Mandatory |                 |  |
| <b>CushionVolume</b><br>Material volume remained in front of the<br>screw after injec-tion and holding pressure                                                               | Mandatory |                 |  |
| CushionStroke<br>Screw position                                                                                                    | Optional  | Not implemented |  |
| <b>PlastificationVolume</b><br>Volume dosed by the machine for the next<br>injection shot                                                                                     | Mandatory |                 |  |
| <b>DecompressionVolumeBeforePlastifica-</b><br><b>tion</b><br>Decompression before plastification is the<br>movement of the screw in the opposite direc-<br>tion to injection | Optional  |                 |  |
| <b>DecompressionVolumeAfterPlastification</b><br>Decompression after plastification is the<br>movement of the screw in the opposite direc-<br>tion to injection               | Optional  |                 |  |
| <b>HydraulicPressureMaximum</b><br>Maximum pressure in the hydraulic cylinder                                                                                                 | Optional  | Not implemented |  |
| <b>SpecificPressureMaximum</b><br>Pressure in the screw antechamber                                                                                                    | Mandatory |                 |  |
| <b>PlastificationRotationalSpeedMaximum</b><br>Maximum plastification speed of the injection<br>unit (RPM)                                                                    | Optional  | Not implemented |  |
| <b>PlastificationRotationalSpeedAverage</b><br>Average plastification speed of the injection<br>unit (RPM)                                                                    | Optional  | Not implemented |  |
| PlastificationCircumferentialSpeedMaxi-<br>mum<br>Maximum screw speed for plasticizing (mm/<br>s)                                                                             | Optional  | Not implemented |  |

| InjectionUnitCycleParametersType                                                                                                    |          |                 |
|----------------------------------------------------------------------------------------------------|----------|-----------------|
| PlastificationCircumferentialSpeedAver-                                                                                                    | Optional | Not implemented |
| Average screw speed for plasticizing (mm/s)                                                                                                 |          |                 |
| InjectionSpeedMaximum<br>Maximum injection speed (mm/s)                                                                                     | Optional |                 |
| InjectionSpeedAverage<br>Average injection speed (mm/s)                                                                                     | Optional | Not implemented |
| <b>TransferVolume</b><br>Switch-over point to the holding pressure via<br>volume                                                            | Optional |                 |
| <b>TransferStroke</b><br>Switch-over point to the holding pressure via<br>stroke                                                            | Optional | Not implemented |
| HoldHydraulicPressureMaximum<br>Maximum holding pressure in the hydraulic<br>cylinder                                                       | Optional | Not implemented |
| HoldHydraulicPressureAverage<br>Average holding pressure in the hydraulic<br>cylinder                                                       | Optional | Not implemented |
| HoldSpecificPressureMaximum<br>Maximum holding pressure in front of the<br>screw                                                            | Optional | Not implemented |
| HoldSpecificPressureAverage<br>Average holding pressure in front of the<br>screw                                                            | Optional | Not implemented |
| <b>CavityPressureMaximum</b><br>Maximum pressure during the injection pro-<br>cess in the cavity or mould                                   | Optional | Not implemented |
| PlastificationHydraulicPressureMaximum<br>Maximum plastification pressure in cylinder                                                       | Optional | Not implemented |
| <b>PlastificationHydraulicPressureAverage</b><br>Average plastification pressure in cylinder<br>Average plastification pressure in cylinder | Optional | Not implemented |
| <b>PlastificationSpecificPressureMaximum</b><br>Average plastification pressure in front of the<br>screw tip                                | Optional | Not implemented |
| PlastificationSpecificPressureAverage<br>Average plastification pressure in front of the<br>screw tip                                       | Optional | Not implemented |
| <b>TransferHydraulicPressure</b><br>Hydraulic pressure in the cylinder during<br>switch-over to the holding pressure                        | Optional | Not implemented |
| <b>TransferSpecificPressure</b><br>Pressure in front of the screw tip during<br>switch-over to the holding pressure                         | Optional | Not implemented |

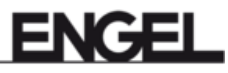

| InjectionUnitCycleParametersType                                                                                                    |           |                      |  |
|----------------------------------------------------------------------------------------------------|-----------|----------------------|--|
| <b>TransferCavityPressure</b><br>Cavity pressure in the mould during switch-<br>over to the holding pressure                              | Optional  | Not implemented      |  |
| <b>BackPressure</b><br>Back pressure is the melt-pressure against<br>the screw movement during dosage                                     | Optional  | Not always available |  |
| <b>InjectionTime</b><br>Time required to fill the cavity or mould                                                                         | Mandatory |                      |  |
| <b>DosingTime</b><br>Time to melt-up the plastic granulates and<br>feed the melt for the next injection shot to the<br>front of the screw | Mandatory |                      |  |
| <b>FlowIndex</b><br>Flow number                                                                                                    | Optional  | Not implemented      |  |
| InjectionStartPosition<br>Start position of the injection                                                                                 | Optional  | Not implemented      |  |
| VPChangeOverPosition<br>Screw position at switching between injection<br>(V) and hold-ing pressure (P)                                    | Optional  | Not implemented      |  |

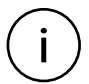

# Information

In the PD record, it is possible to provide further process parameters for the ENGEL EURO-MAP 77 Server. For this purpose, it is necessary to define a new protocol on the machine. The name of the protocoll must start with 'EUROMAP' (case sensitive!). The exact description of the PD record see **Operator Manual - Machine**.

# 5.1.4 MachineInformation

| MachineInformation                                                                                                    |           |               |
|----------------------------------------------------------------------------------------------------|-----------|---------------|
| <b>Manufacturer</b><br>Manufacturer of the machine<br>Default value: ENGEL Austria GmbH                                               | Mandatory | Default value |
| <b>DeviceManual</b><br>Address of the user manual for the Device or<br>web address of manufacturer.<br>Default value: engelglobal.com | Mandatory | Default value |
| <b>Model</b><br>Machine Type<br>Example: DUO 2460/650                                                                                 | Mandatory |               |
| <b>SoftwareRevision</b><br>Software version<br>Example: 4.30.00 (always 7 characters)                                                 | Mandatory |               |

| MachineInformation                                                                                                    |           |                 |
|----------------------------------------------------------------------------------------------------|-----------|-----------------|
| <b>SerialNumber</b><br>Serial number of the machine<br>Example: 226778                                                                                                    | Mandatory |                 |
| <b>DeviceRevision</b><br>Overall revision level of the Device<br>Default value: [CC300 A01]                                                                                                    | Mandatory | Default value   |
| HardwareRevision<br>Revision level of the hardware of the Device<br>Default value: [CC300 A01]                                                                                                    | Mandatory | Default value   |
| <b>RevisionCounter</b><br>Amount of modifications of static data within<br>the device<br>Default value: [-1]                                                                                                    | Mandatory | Default value   |
| <b>DeviceClass</b><br>Purpose of the Device<br>Constant: "Injection Moulding Machine"                                                                                                    | Optional  | Default value   |
| <b>ControllerName</b><br>Default value: [CC300]                                                                                                    | Mandatory | Default value   |
| <b>SupportedLogbookEvents</b><br>Information which LogbookEvents are supported by the machine<br>Default value: [0;1;2;3;4;5;6;8;9]                                                                                                    | Mandatory | Default value   |
| Supported Events:<br>PARAMETER_CHANGE_0<br>USER_1<br>REMOTE_ACCESS_2<br>SEQUENCE_CHANGE_3<br>MACHINE_MODE_CHANGE_4<br>PRODUCTION_STATUS_CHANGE_5<br>PRODUCTION_DATASET_CHANGE_6<br>STANDSTILL_REASON_8<br>MESSAGE_9<br>Not available:<br>PRODUCTION_DATASET_FROZEN_7<br>USER_FEEDBACK_10 |           |                 |
| EuromapSizeIndication                                                                                                    | Optional  | Not implemented |

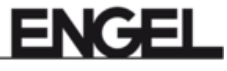

# MachineConfiguration EUROMAP 83 - Table 26 5.1.5

| MachineConfiguration                                                                                                    |               |                 |
|----------------------------------------------------------------------------------------------------|---------------|-----------------|
| <b>UserMachineName</b><br>Individual machine name<br>Default value: serial number of the machine                                                                                                    | Mandatory, RW |                 |
| <b>LocationName</b><br>Description of the location of the machine                                                                                                    | Mandatory, RW |                 |
| <b>TimeZoneOffset</b><br>Difference of the local time to UTC<br>Default value: [0;false]<br>Due to NTP (Network time protocol) on<br>CC300 this method is not used                                                                | Mandatory, RW | Not implemented |
| SetMachineTime (Method)<br>Setting time and TimeZoneOffset to UTC in<br>minutes<br>The time on control CC300 can be updated<br>through NTP (Network Time Protocol) For<br>description, please see the Service Manual -<br>Machine | Mandatory     | Not implemented |
| <b>PageDirectory</b><br>List of the screen pages of the machine<br>(Id+Titel)<br>Default value: [;]                                                                                                    | Optional      | Not implemented |
| <b>GetPage (Method)</b><br>Retrieving the image of a page of the control system                                                                                                    | Optional      | Not implemented |
| <b>GetCurrentPage (Method)</b><br>Screenshot of the control system with the<br>currently shown contents                                                                                                    | Optional      | Not implemented |

# MachineMESConfiguration EUROMAP 83 - Table 34 5.1.6

| MachineMESConfiguration                                                                                                    |               |                 |
|----------------------------------------------------------------------------------------------------|---------------|-----------------|
| <b>StandstillReasons</b><br>Setting of the text for the standstill reasons on<br>the machine.                                                                                                    | Mandatory, RW |                 |
| In99 the field Code on the machine, it is pos-<br>sible to set reason id from 1 to 99. But only 12<br>text explanations are shown on the central<br>computer page.<br>Software version <v4.82, 'central="" com-<br="" see="">puter' screen page.<br/>Software version ≥V4.82, see 'Manufacturing<br/>Execution System' screen page on 'Data<br/>transmission' tab.<br/>Default value in the field Code: 0 for no<br/>standstill<br/>According to the specification, it will be an<br/>empty String</v4.82,> |               |                 |
| <b>Id</b><br>Identifier of standstill reason<br>Default value 0 (= no standstill)                                                                                                    |               |                 |
| <b>Text</b><br>Text of the standstill reason                                                                                                    |               |                 |
| LockedByMES<br>Can be set or modified by the MES and<br>may not be changed by the machine.                                                                                                    |               | Not implemented |
| StandstillReasonsLockedByMES<br>Indicates, if it is possible to change reasons<br>on the machine.<br>Constant: false                                                                                                    | Mandatory, RW | Not implemented |
| <b>MESUrl</b><br>URL to display a webpage, which is genera-<br>ted by the MES in a web browser integrated<br>in the machine.<br>Default value: [MESUrl]                                                                                                    | Optional, RW  | Not implemented |

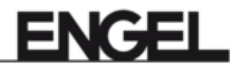

### 5.1.7 MachineStatus

| MachineStatus                                                                                                    |                                                                           |                 |  |
|----------------------------------------------------------------------------------------------------|---------------------------------------------------------------------------|-----------------|--|
| <b>IsPresent</b><br>Informs the client if the machine is p<br>present and connected. The Server<br>available when the machine is switc<br>and connected.<br>Default value: [true]                                                                                                    | Mandatory<br>hysically<br>is always<br>hed on                             | Default value   |  |
| Users<br>Currently logged on users                                                                                                    | Mandatory                                                                 |                 |  |
| <b>Id</b><br>Id of the user                                                                                                    | Mandatory                                                                 |                 |  |
| Name<br>Name of the user                                                                                                    | Mandatory                                                                 |                 |  |
| IsPresent<br>True, when the user is current<br>in.<br>Indicates always the current u<br>refore<br>Default value: true                                                                                                    | ly logged<br>Iser, the-                                                   | Default value   |  |
| <b>CardUid</b><br>UserId of the user card                                                                                                    | Optional                                                                  |                 |  |
| UserLevel<br>User level                                                                                                    | Optional                                                                  |                 |  |
| UserRole<br>User role of the current user                                                                                                    | Optional                                                                  |                 |  |
| Language<br>Currently used language                                                                                                    | Optional                                                                  |                 |  |
| MachineMode<br>Current operation mode of the mach<br>Supported values:<br>OTHER_0: if no other choice is corre<br>AUTOMATIC_1: full automatic mode<br>not mean, that machine is producing<br>SEMI_AUTOMATIC_2: half automat<br>not mean, that machine is producing<br>MANUAL_3: manual mode or progra<br>ruption key.<br>SETUP_4: setup-, teach- or calibrati<br>Not available:<br>SLEEP_5 | ine.<br>ect.<br>e(does<br>g).<br>ic (does<br>g).<br>am inter-<br>on mode. |                 |  |
| ActivateSleepMode<br>Activation of sleep mode of Machine<br>SLEEP_5                                                                                                    | Mode =                                                                    | Not implemented |  |
| <b>DeactivateSleepMode</b><br>Deactivation of sleep mode of Mach<br>= SLEEP_5                                                                                                    | Optional<br>ineMode                                                       | Not implemented |  |

# 5.1.8 MachineMESStatus

| MachineMESStatus                                                                                                    |           |                 |
|----------------------------------------------------------------------------------------------------|-----------|-----------------|
| StandstillReasonId<br>Id of the current standstill reason.                                                                                                    | Mandatory |                 |
| In99 the field Code on the machine, it is pos-<br>sible to set reason id from 1 to 99. But only 12<br>text explanations are shown on the central<br>computer page.<br>Software version <v4.82, 'central="" com-<br="" see="">puter' screen page.<br/>Software version ≥V4.82, see 'Manufacturing<br/>Execution System' screen page on 'Data<br/>transmission' tab.<br/>Default value in the field Code: 0 for no<br/>standstill.<br/>According to the specification, it will be an<br/>empty String</v4.82,> |           |                 |
| StandstillMessage<br>Represents the fault which causes standstill.<br>- Id<br>- Message<br>- Severity<br>- Classification                                                                                                    | Mandatory |                 |
| MESMessage<br>Represents a text message sent from the<br>MES to be shown on the machine.<br>- Id<br>- Message<br>- Severity                                                                                                    | Mandatory | Not implemented |
| SetMESMessage (Method)<br>Method for setting the MESMessage.<br>- Id<br>- Message<br>- Severity                                                                                                    | Mandatory | Not implemented |
| <b>ClearMESMessage (Method)</b><br>Method for clearing the MESMessage.                                                                                                    | Mandatory | Not implemented |
| <b>ProductionControl</b><br>Allows the MES to control the production of<br>the machine.                                                                                                    | Mandatory |                 |

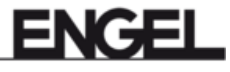

| MachineMESStatus |                                                                                                    |               |                 |
|------------------|----------------------------------------------------------------------------------------------------|---------------|-----------------|
|                  | <b>ProductionStatus</b><br>Represents the production status when<br>the machine is in automatic or semi-<br>automatic mode. One of the following<br>information will be set. | Mandatory     |                 |
|                  | Supported values:<br>OTHER_0<br>NO_PRODUCTION_1<br>READY_FOR_PRODUCTION_3<br>PRODUCTION_4                                                                                    |               |                 |
|                  | Not available:<br>DRY_RUN_5<br>START_UP_2                                                                                                    |               |                 |
|                  | <b>ProductionReleasedByMES</b><br>Release of production by MES.<br>Default value: True.                                                                                      | Mandatory, RW | Not implemented |
|                  | AutomaticRunEnabled<br>Indicates if semiautomatic or automatic<br>run is allowed by MES.<br>Default value: True<br>Available from software version≥V4.80.                    | Mandatory, R  |                 |
|                  | <b>EnableAutomaticRun (Method)</b><br>AutomaticRunEnabled = True<br>Available from software version≥V4.80.                                                                   | Mandatory     |                 |
|                  | <b>DisableAutomaticRun (Method)</b><br>AutomaticRunEnabled = False<br>Available from software version≥V4.80.                                                                 | Mandatory     |                 |
|                  | <b>ProductionOnlyWithMES</b><br>Indicates if production with the<br>machine is only allowed when the MES<br>is active.<br>Default value: false                               | Optional, RW  | Not implemented |
|                  | <b>SetWatchDogTime (Method)</b><br>Setting the duration time for which the<br>production is released (seconds).                                                              | Optional      | Not implemented |
|                  | <b>ResetWatchDog (Method)</b><br>Set of the timer again to the last value<br>of "SetWatchDogTime".                                                                           | Optional      | Not implemented |
|                  | <b>RequestTestSample (Method)</b><br>Request a test sample for separation.                                                                                                   | Optional      | Not implemented |

# 5.1.9 MachineMESStatus Events

| MachineMESStatus Events |                                                                                                    |           |                 |
|-------------------------|----------------------------------------------------------------------------------------------------|-----------|-----------------|
| Mess<br>Alarn           | sageConditionType (Event) n message of the machine                                                                              |           |                 |
|                         | <b>Id</b><br>Id of the alarm message.                                                                                           | Mandatory |                 |
|                         | <b>Classification</b><br>Classification of the message.                                                                         | Mandatory | Not implemented |
|                         | <b>IsStandstillMessage</b><br>Indication if the message has led to a standstill.                                                | Mandatory |                 |
|                         | <b>Time</b><br>Time when the alarm occured.                                                                                     | Mandatory |                 |
|                         | <b>Message</b><br>Text string displayed with the alarm<br>indication that provides additional infor-<br>mation to the operator. | Mandatory |                 |
|                         | <b>Severity</b><br>Urgency of the event.                                                                                        | Mandatory |                 |

# 5.1.10 PowerUnits

| PowerUnit_ <nr></nr>                                                                                       |           |                 |
|----------------------------------------------------------------------------------------------------|-----------|-----------------|
| Index<br>Number of the power unit.                                                                         | Mandatory | Not implemented |
| <b>IsPresent</b><br>Informs if the power unit is physically present.                                       | Mandatory | Not implemented |
| <b>Id</b><br>Represents the ID of the power unit.                                                          | Mandatory | Not implemented |
| <b>PowerOn</b><br>Power Unit is switched on or off.                                                        | Mandatory | Not implemented |
| <b>ActualTemperature</b><br>Current temperature of the power unit.                                         | Optional  | Not implemented |
| <b>ActualPressure</b><br>Current pressure of the hydraulic unit (only if<br>machine has a hydraulic unit). | Optional  | Not implemented |

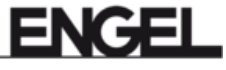

### 5.1.11 Moulds

| Mould_ <nr></nr>                                                                                                    |                                            |               |  |
|----------------------------------------------------------------------------------------------------|--------------------------------------------|---------------|--|
| <b>Index</b><br>Number of the mould                                                                                                    | Mandatory                                  |               |  |
| <b>ld</b><br>Mold number<br>Default value: 'Description'                                                                                                    | Mandatory                                  |               |  |
| <b>IsPresent</b><br>Mould is currently on the machine<br>Default value: true                                                                                                    | Mandatory                                  | Default value |  |
| <b>Description</b><br>Current (physical) status of the mou<br>Returns value from the 'Mold numb<br>on the machine.<br>20 characters for software version =<br>50 characters for software version = | Mandatory<br>er' field<br><∨4.80<br>≥∨4.82 |               |  |
| MouldStatus<br>Current (physical) status of the mou<br>Current (physical) status of the mou<br>always related to current mould on<br>machine, therefore Default value:<br>MOULD_INSTALLED_3        | Mandatory<br>Ild<br>Ild. Is<br>the         | Default value |  |
| <b>MouldTemperatureZones</b><br>MouldTemperatureZone_ <nr></nr>                                                                                                    | Mandatory                                  |               |  |
| Index<br>Number of temperature zone<br>group                                                                                                    | Mandatory within                           |               |  |
| Name<br>Default name of the tempera                                                                                                    | Mandatory<br>ture zone                     |               |  |
| IsPresent<br>Temperature zone is present<br>nected<br>Default value: true                                                                                                    | Mandatory<br>and con-                      | Default value |  |
| <b>Classification</b><br>Type of the temperature zone                                                                                                    | Optional                                   |               |  |
| 'Supported values:'<br>HEATING_1<br>COOLING_2                                                                                                    |                                            |               |  |
| Not available:<br>OTHER_0<br>TEMPERATURE_CONTROL<br>HOT_RUNNER_4<br>MEASURING_5                                                                                                    | 3                                          |               |  |
| Mould_ <nr></nr>                                                                  |           |                 |  |
|-----------------------------------------------------------------------------------|-----------|-----------------|--|
| ControlMode<br>Control mode of the temperature zone                               | Mandatory |                 |  |
| Supported values:<br>OFF_1<br>AUTOMATIC_2<br>OPEN_LOOP_5<br>ONLY_MEASUREMENT_6    |           |                 |  |
| Not available:<br>OTHER_0<br>TUNING_3<br>STANDBY_4                                |           |                 |  |
| NominalTemperature<br>Nominal value                                               | Mandatory |                 |  |
| <b>HighDeviationTemperature1</b><br>Maximum value that is in the normal tolerance | Optional  |                 |  |
| HighDeviationTemperature2<br>Maximum tolerable value                              | Optional  | Not implemented |  |
| LowDeviationTemperature1<br>Minimum tolerable value                               | Optional  |                 |  |
| LowDeviationTemperature2<br>Minimum tolerable value                               | Optional  | Not implemented |  |
| ActualTemperature<br>Current temperature (real value) of the<br>temperature zone  | Mandatory |                 |  |
| StandbyTemperature Lowering temperature                                           | Optional  |                 |  |

# 5.1.12

InjectionUnits EUROMAP 77 - Table 9

| InjectionUnit_ <nr></nr>                                                                     |           |              |
|----------------------------------------------------------------------------------------------|-----------|--------------|
| Index<br>Number of the injection unit                                                        | Mandatory |              |
| Barrelld<br>Id of the barrel                                                                 | Mandatory | Equals Index |
| <b>IsPresent</b><br>Information whether injection unit is currently<br>physically connected. | Mandatory |              |
| InProduction<br>Information, if the InjectionUnit is used in the<br>current running          | Mandatory |              |

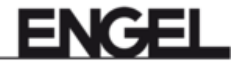

| InjectionUnit_ <nr></nr>     |                                                                                   |           |               |
|------------------------------|-----------------------------------------------------------------------------------|-----------|---------------|
| <b>Scre</b><br>Id of<br>Defa | <b>wld</b><br>the screw<br>ult value: ""                                          | Optional  | Default value |
| Scre<br>Screv                | wDiameter<br>w diameter                                                           | Optional  |               |
| Scre<br>Shot                 | <b>wVolume</b><br>volume                                                          | Optional  |               |
| <b>Maxs</b><br>Maxi          | ScrewStroke<br>mum stroke of the screw                                            | Optional  |               |
| <b>Tem</b><br>Barre          | peratureZones<br>elTemperatureZone_ <nr></nr>                                     | Mandatory |               |
|                              | Index<br>Number of the BarrelTemperatureZone                                      | Mandatory |               |
|                              | Name<br>Name of the BarrelTemperatureZone                                         | Mandatory |               |
|                              | <b>IsPresent</b><br>Default value: true                                           | Mandatory | Default value |
|                              | <b>Classification</b><br>Type of the temperature zone                             | Mandatory |               |
|                              | Supported values:<br>HEATING_1<br>COOLING_2                                       |           |               |
|                              | Not available:<br>OTHER_0<br>TEMPERATURE_CONTROL_3<br>HOT_RUNNER_4<br>MEASURING_5 |           |               |
|                              | <b>ControlMode</b><br>Control mode of the temperature zone                        | Optional  |               |
|                              | Supported values:<br>OFF_1<br>AUTOMATIC_2<br>OPEN_LOOP_5<br>ONLY_MEASUREMENT_6    |           |               |
|                              | Not available:<br>OTHER_0<br>TUNING_3<br>STANDBY_4                                |           |               |
|                              | NominalTemperature<br>Nominal value                                               | Mandatory |               |
|                              | <b>HighDeviationTemperature1</b><br>Maximum value that is in the normal tolerance | Optional  |               |
|                              | LowDeviationTemperature1<br>Minimum tolerable value                               | Optional  |               |

| InjectionUnit_ <nr></nr>                                                                                                    |                                                                                                    |                                                                                                    |  |
|----------------------------------------------------------------------------------------------------|----------------------------------------------------------------------------------------------------|----------------------------------------------------------------------------------------------------|--|
| HighDeviationTemperature2<br>Maximum tolerable value                                                                                                    | Optional                                                                                                    | Not implemented                                                                                                    |  |
| LowDeviationTemperature2<br>Minimum tolerable value                                                                                                    | Optional                                                                                                    | Not implemented                                                                                                    |  |
| <b>ActualTemperature</b><br>Current temperature (real value) of the<br>temperature zone                                                                                            | Mandatory                                                                                                    |                                                                                                    |  |
| StandbyTemperature Lowering temperature                                                                                                    | Optional                                                                                                    |                                                                                                    |  |
| Position<br>Position of temperature zone. Starting<br>with '1' from the material supply. The<br>highest position is at the nozzle.<br>CAUTION!<br>In contrast, the sequence in the | Mandatory                                                                                                    |                                                                                                    |  |
|                                                                                                    | tionUnit_ <nr>          HighDeviationTemperature2<br/>Maximum tolerable value         LowDeviationTemperature2<br/>Minimum tolerable value         ActualTemperature<br/>Current temperature (real value) of the<br/>temperature zone         StandbyTemperature<br/>Lowering temperature         Position         Position of temperature zone. Starting<br/>with '1' from the material supply. The<br/>highest position is at the nozzle.         CAUTION!<br/>In contrast, the sequence in the<br/>machine starts at the nozzle with '1'.</nr> | tionUnit_ <nr>HighDeviationTemperature2<br/>Maximum tolerable valueOptionalLowDeviationTemperature2<br/>Minimum tolerable valueOptionalActualTemperature<br/>Current temperature (real value) of the<br/>temperature zoneMandatoryStandbyTemperature<br/>Lowering temperatureOptionalPosition<br/>with '1' from the material supply. The<br/>highest position is at the nozzle.MandatoryCAUTION!<br/>In contrast, the sequence in the<br/>machine starts at the nozzle with '1'.Mandatory</nr> |  |

# 5.1.13 Jobs

EUROMAP 83 - Table 66

| Jobs           |                                                                                                |           |                                                                |
|----------------|------------------------------------------------------------------------------------------------|-----------|----------------------------------------------------------------|
| Activ<br>Curre | veJob<br>ent order                                                                             | Mandatory | The attributes can be described via <b>SetCyc-licJobData</b> . |
|                | <b>JobName</b><br>Name of the job                                                              | Mandatory |                                                                |
|                | <b>JobDescription</b><br>Description of the job                                                | Mandatory |                                                                |
|                | <b>CustomerName</b><br>Name of the customer for the current<br>job                             | Mandatory |                                                                |
|                | <b>ProductionDatasetName</b><br>Name of the production dataset                                 | Mandatory |                                                                |
|                | <b>ProductionDatasetDescription</b><br>Description of the data set                             | Mandatory |                                                                |
|                | <b>Material</b><br>Material name used for the job.<br>Limited to one entry per injection unit. | Mandatory |                                                                |
|                | <b>ProductName</b><br>Name of the product(s) (multiple<br>cavity).<br>Limited to one entry.    | Mandatory |                                                                |

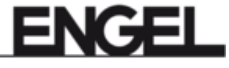

| Jobs                  |                                                                                                    |                |                                                                          |
|-----------------------|----------------------------------------------------------------------------------------------------|----------------|--------------------------------------------------------------------------|
|                       | ProductDescription<br>Description of the product                                                                                                    | Mandatory      |                                                                          |
|                       | <b>ContinueAtJobEnd</b><br>Indicates if the machine continues the<br>production even if the nominal output<br>has been reached.<br>Default value: [false]                                                                                                    | Mandatory      | Default value                                                            |
|                       | <b>NominalParts</b><br>Total number of parts that shall be pro-<br>duced by the job (Sum of all cavities)                                                                                                    | Mandatory      |                                                                          |
|                       | <b>NominalBoxParts</b><br>Number of parts that shall be put into<br>one box                                                                                                    | Optional       |                                                                          |
|                       | ExpectedCycleTime<br>Calculated cycle time for the job                                                                                                    | Optional       |                                                                          |
|                       | <b>MouldId</b><br>Id from the mould                                                                                                    | Mandatory (RW) |                                                                          |
|                       | NumCavities<br>Number of cavities                                                                                                    | Mandatory      |                                                                          |
|                       | SetCyclicJobData (Method)<br>Method for setting the job data for cyc-<br>lic jobs from MES to machine<br>Input-Argumente:<br>[in] String JobName<br>[in] String JobDescription<br>[in] String CustomerName<br>[in] String ProductionDatasetName<br>[in] String ProductionDatasetDescrip-<br>tion<br>[in] String[] Material<br>[in] String[] ProductName<br>[in] String[] ProductDescription<br>[in] Boolean ContinueAtJobEnd<br>[in] UInt64 NominalParts<br>[in] UInt64 NominalBoxParts (NULL)<br>[in] Duration ExpectedCycleTime<br>(NULL)<br>[in] String MouldId<br>[in] UInt32 NumCavities) | Mandatory      | Not implemented<br>Not implemented<br>Not implemented<br>Not implemented |
|                       | <b>RequestCyclicJobWriteEventType</b><br>Event is used to initiate a call of the<br>SetCyclicJob-Data method by the cli-<br>ent                                                                                                    |                | Not implemented                                                          |
| Jobli<br>Next<br>ding | n <b>Preparation</b><br>planned order incl. all properties accor-<br>to 'ActiveJob'.                                                                                                    | Optional       | Not implemented                                                          |
| Send<br>Send<br>the s | IJobList (Method) a list of jobs available on the client to erver                                                                                                    | Optional       | Not implemented                                                          |

| Jobs                   | Jobs                                                                                                    |               |                 |  |
|------------------------|----------------------------------------------------------------------------------------------------|---------------|-----------------|--|
| Send<br>Send<br>(inste | <b>CyclicJobList (Method)</b><br>a list of jobs for cyclic production<br>ad SendJobList)                                                                                                    | Optional      | Not implemented |  |
| <b>Activ</b><br>Value  | <b>eJobValues</b><br>s of the active job                                                                                                    | Mandatory     |                 |  |
|                        | <b>JobStatus</b><br>Current status of the job<br>Default value: [0]                                                                                                    | Mandatory     |                 |  |
|                        | Supported values:<br>JOB_FINISHED_8<br>JOB_IN_PRODUCTION_6<br>JOB_INTERRUPTED_7<br>OTHER_0                                                                                                    |               |                 |  |
|                        | Not available:<br>TRANSFERRED_ASSIGNED_1<br>SET_UP_ACTIVE_2<br>SET_UP_INTERRUPTED_3<br>SET_UP_FINISHED_4<br>START_UP_ACTIVE_5<br>TEAR_DOWN_ACTIVE_9<br>TEAR_DOWN_INTERRUPTED_10<br>TEAR_DOWN_FINISHED_11 |               |                 |  |
|                        | StartJob (Method)<br>Change the JobStatus to<br>JOB_IN_PRODUCTION_6                                                                                                    | Mandatory     | Not implemented |  |
|                        | InterruptJob (Method)<br>Change the JobStatus to JOB_INTER-<br>RUPTED_7                                                                                                    | Mandatory     | Not implemented |  |
|                        | <b>FinishJob (Method)</b><br>Change the JobStatus to JOB_FINIS-<br>HED_8                                                                                                    | Mandatory     | Not implemented |  |
|                        | <b>CurrentLotName</b><br>Current production lot<br>Default value: ""                                                                                                    | Mandatory, RW |                 |  |
|                        | <b>BoxId</b><br>Id of the box in which the current pro-<br>duction is put in                                                                                                    | Optional      |                 |  |
|                        | JobCycleCounter<br>Number of finished cycles in the job                                                                                                    | Mandatory     |                 |  |
|                        | BoxCycleCounter<br>Number of finished cycles for the cur-<br>rent box                                                                                                    | Optional      | Not implemented |  |
|                        | MachineCycleCounter<br>Number of finished cycles in the<br>machine life time                                                                                                    | Optional      | Implemented     |  |

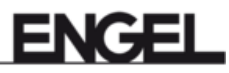

| Jobs | ;                                                                                                    |              |                                             |
|------|----------------------------------------------------------------------------------------------------|--------------|---------------------------------------------|
|      | <b>LastCycleTime</b><br>Cycle time of the recently finished<br>cycle (millisec.)                                                                                                    | Mandatory    |                                             |
|      | AverageCycleTime<br>Average cycle time                                                                                                    | Optional     | Not implemented                             |
|      | JobPartsCounter<br>Total number of produced parts                                                                                                    | Mandatory    |                                             |
|      | JobGoodPartsCounter<br>Number of good parts in the current job                                                                                                    | Mandatory    |                                             |
|      | JobBadPartsCounter<br>Number of bad parts in the current job                                                                                                    | Mandatory    |                                             |
|      | JobTestSamplesCounter<br>Test sample parts are – according to<br>the machine settings - rated as good or<br>bad part.<br>Therefore test sample parts counter is<br>always 0.<br>Default value: [0]. | Mandatory, R | Default value<br>and/or.<br>Not implemented |
|      | <b>BoxPartsCounter</b><br>Total number of produced parts in the<br>current box                                                                                                    | Optional     | Not implemented                             |
|      | BoxGoodPartsCounter<br>Total number of good parts in the cur-<br>rent box                                                                                                    | Optional     | Not implemented                             |
|      | <b>BoxBadPartsCounter</b><br>Total number of bad parts in the current<br>box                                                                                                    | Optional     | Not implemented                             |
|      | <b>BoxTestSamplesCounter</b><br>Total number of test sample parts in<br>the current box                                                                                                    | Optional     | Not implemented                             |
|      | LastPartId<br>Ids of the parts produced in the<br>recently finished cycle                                                                                                    | Optional     | Not implemented                             |
|      | <b>StopAtCycleEnd (Method)</b><br>MES directs the machine to stop at the<br>end of the current cycle<br>Available from software version≥V4.80.                                                      | Mandatory    |                                             |
|      | <b>ResetJobCounters (Method)</b><br>Setting the cycle and parts counters for<br>the job to 0                                                                                                    | Mandatory    |                                             |
|      | <b>ResetBoxCounters (Method)</b><br>Setting the cycle and parts counters for<br>the current box to 0                                                                                                | Optional     | Not implemented                             |
|      | <b>ResetAverageCycleTime (Method)</b><br>Initiates a new calculation of the ave-<br>rage cycle time for the job                                                                                     | Optional     | Not implemented                             |

## 5.1.14 Jobs Events

| Jobs Events                                                                                                    |                 |
|----------------------------------------------------------------------------------------------------|-----------------|
| <b>RequestJobListEventType</b> (Event)<br>Initiates a call of SendJobList method by the<br>client.             | Not implemented |
| <b>RequestCyclicJobListEventType</b> (Event)<br>Initiates a call of SendCyclicJobList method<br>by the client. | Not implemented |

# 5.1.15 ProductionDatasetManagementType

EUROMAP 83 - Table 96

| Prod                          | ProductionDatasetManagementType                                                                                                    |           |                 |  |
|-------------------------------|----------------------------------------------------------------------------------------------------|-----------|-----------------|--|
| Activ                         | eProductionDatasetStatus                                                                                                    | Mandatory |                 |  |
|                               | <b>Information</b><br>Status of the production dataset which<br>is active in the control system of the<br>machine                                    | Mandatory |                 |  |
|                               | <b>Modified</b><br>Informs if the production dataset has<br>been changed                                                                             | Optional  | Not implemented |  |
|                               | <b>Frozen</b><br>If TRUE, no changes on the machine<br>in the produc-tion dataset (change of<br>process parameters) are al-lowed.                    | Optional  | Not implemented |  |
|                               | <b>Load</b> (Method)<br>Loads a production dataset from the<br>file system of the machine to the con-<br>trol of the machine                         | Optional  |                 |  |
|                               | <b>Save</b> (Method)<br>stores a production dataset from the<br>control of the machine to the file sys-<br>tem of the machine with the given<br>name | Optional  |                 |  |
| <b>Prod</b><br>Statu<br>prepa | <b>luctionDatasetInPreparationStatus</b><br>us of the production dataset which is in<br>aration                                                      | Optional  | Not implemented |  |
| Prod<br>Is us<br>lable<br>ver | luctionDatasetLists<br>ed to exchange information on the avai-<br>pro-duction datasets on client and ser-                                            | Optional  |                 |  |
|                               | <b>GetProductionDatasetList</b><br>For reading a list from the server which<br>production datasets are available on<br>the machine's file system     |           | Not implemented |  |

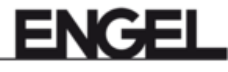

| Prod                 | ProductionDatasetManagementType                                                                                                    |           |               |  |
|----------------------|----------------------------------------------------------------------------------------------------|-----------|---------------|--|
|                      | <b>SendProductionDatasetList</b><br>For sending a list of production data-<br>sets available on the client to the ser-<br>ver                                                                                                    |           |               |  |
| <b>Prod</b><br>For t | uctionDatasetTransfer<br>he transfer of production datasets                                                                                                    | Mandatory |               |  |
|                      | <b>ClientProcessingTimeout</b><br>Maximum of accepted duration in milli-<br>seconds for the server between met-<br>hod call and finished file transfer<br>Default value: [120]                                                                                                    |           | Default value |  |
|                      | <b>GenerateFileForRead</b> (Method)<br>Dataset transfer from the machine to<br>the client                                                                                                    |           |               |  |
|                      | Input argument:<br>ProductionDatasetReadOptionsType:<br>Storage / Name                                                                                                    |           |               |  |
|                      | Supported values for Storage:<br>PRODUCTION_1:<br>Create part data set from current set-<br>tings<br>FILE_SYSTEM_4:<br>Read part data set with name from<br>input argument                                                                                                    |           |               |  |
|                      | Not available:<br>PREPARATION_2                                                                                                    |           |               |  |
|                      | GenerateFileForWrite (Method)<br>Dataset transfer from the client to the<br>machine<br>Input argument:<br>ProductionDatasetWriteOptionsType:<br>Storage / Name / Components<br>Supported values for Storage:<br>PRODUCTION_1:<br>Movement of a part data set to the<br>machine control with immediate activa-<br>tion<br>FILE_SYSTEM_4:<br>Movement of a part data set to the<br>local file system of the machine. Name<br>is required.<br>Not available:<br>PREPARATION_2 |           |               |  |
|                      | <b>CloseAndCommit</b> (Method)<br>Termination of GenerateFileForWrite                                                                                                    |           |               |  |

Further supported OPC UA methods of the temporary FileType-Object according to OPC UA Part 5:

- Read (Method)
- Write (Method)
- Close (Method)

| <b>GetProductionDatasetInformation</b> (Method)<br>Allows reading the description of a production<br>da-taset during the file transfer from the ser-<br>ver to the cli-ent with ProductionDataset-<br>Transfer.    | Optional |  |
|----------------------------------------------------------------------------------------------------|----------|--|
| <b>SendProductionDatasetInformation</b> (Method)<br>Allows sending of the description of a produc-<br>tion da-taset during the file transfer from the<br>client to the server with ProductionDataset-<br>Transfer. | Optional |  |

## 5.1.16 ProductionDatasetLists Events

| ProductionDatasetLists Events                                                                                                    |  |  |  |  |  |
|----------------------------------------------------------------------------------------------------|--|--|--|--|--|
| <b>RequestProductionDatasetListEventType</b><br>Request to MES to send possible data sets<br>(info about the data sets) to the machine via<br>SendProductionDatasetList. |  |  |  |  |  |

# 5.1.17 ProductionDatasetTransfer Events

| ProductionDatasetTransfer Events                                                                                                    |  |             |  |  |  |  |  |
|----------------------------------------------------------------------------------------------------|--|-------------|--|--|--|--|--|
| RequestProductionDatasetReadEvent-<br>Type<br>Event to trigger a file transfer from the ma-<br>chine/server to the client. The event can be<br>initiated e.g. by the operator.  |  | Implemented |  |  |  |  |  |
| RequestProductionDatasetWriteEvent-<br>Type<br>Event to trigger a file transfer from the client<br>to the machine/server. The event can be initi-<br>ated e.g. by the operator. |  | Implemented |  |  |  |  |  |

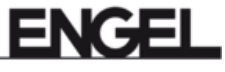

# 6 ENGEL Extensions

The following functions are an extension of ENGEL and are not defined in EUROMAP 77/83.

🗎 Root Dbjects 🚕 DeviceSet > 뤚 DeviceFeatures IMM\_ENGEL\_212582 Extension > 🔹 AddParameter > = GetCurrentAlarms > = GetPhrases ListParameter ListPossibleParameter RemoveParameter RemoveParameterByUri Parameters InjectionUnits Jobs MachineConfiguration MachineInformation MachineMESConfiguration

#### Integration of the Extention in the IMM\_MES\_InterfaceType

#### Behavior of the node IDs

For ENGEL machines, it must be taken into account that the node ID can change after the control unit is switched off/on. When a client makes a new connection, it should be expected that the node IDs may have changed in the meantime.

Based on this, a good approach would be to traverse the OPC UA information model at the beginning of a new client session and thus implicitly after switching off/on the machine, and to redetermine the node IDs/browse paths. It is not advisable to use the node ID fixed coded.

#### AddParameter

Create a new data end point in the extended information model. Data end point is added to the 'Parameters' folder and remains even over a restart. However, this may change the Nodeld. Further information, see **ListParameter**. [See <u>ENGEL Parameters URI</u> on page 46.]

```
AddParameter (
[In] String ParameterURI
[Out] NodeId NodeId);
```

#### GetCurrentAlarms

Returns all alarms pending at the system.

```
GetCurrentAlarms (
[Out] AlarmDataType[] Alarms);
```

#### GetPhrases

Phrases for the PhraseKeys are returned in the specified language. For unknown languages, en (English) is used.

Language codes according to ISO 639-1 e.g. en, de.

```
GetPhrases (
[In] String[] PhrasesKeys,
[In] String Language,
[Out] String[] Phrases);
```

A PhraseKey can also be a parameter URI. This makes it possible to get the short and long text of a variable (result: 'short text|long text').

#### ListParameter

Listing of the currently included data endpoints in the extended information model Function can be helpful after a restart, as this can change the Nodeld's of the data end points added via AddParameter.

```
ListParameter (
[Out] ParameterDataType[] ListOfAddedUris);
```

#### ListPossibleParameter

Listing of the parameters, which are available for extension of the information model Existing variables can be searched for and then added via their URI using **AddParameter**.

```
ListPossibleParameter (
[In] String MachineryPart;
[In] String[] Components;
[Out] PossibleParameterDataType[] PossiblePa-
rameters);
```

Input arguments: MachineryPart e.g. cc300://imm/ Components: LongText of the desired unit from 'PossibleParameterDataType'

The 'PossibleParameterDataType' is as 'SubType' from 'BaseDataType' defined as follows:

```
PossibleParameterDataType{
String VisUri;
String LangText;
};
```

#### Step-by-step approach possible

- Call without parameters: The MachineryParts are located in VisUri. Possible arguments of MachineryParts are returned.
- Call with MachineryPart / without components: Possible components are returned.
- Call with MachineryPart + component(s): The LongText arguments contain the components. Example for shot volume: VisUri = cc300://imm/cm#//c.InjectionUnit1/p.sv\_rPlastStopVol/v; LongText = sv\_rPlastStopVol

#### RemoveParameter

Deleting a data end point from the extended information model via its Nodeld. Data end point is deleted from the 'Parameters' folder.

RemoveParameter ( [In] NodeId NodeId);

#### **RemoveParameterByUri**

Deleting a data end point from the extended information model via its URI. Data end point is deleted from the 'Parameters' folder.

```
RemoveParameterByUri (
[In] String Uri);
```

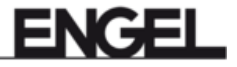

## 6.1 ENGEL Parameters URI

The ENGEL Extensions are also used to dynamically add parameters that are available in the machine software but are not covered by the standard EUROMAP 77 interface. To fully use this function, you need to know the parameter URI. The parameter URI (Unified Recource Identifier) is a unique designation of parameters that is used internally to identify parameters. Depending on the software version, various options for determining the parameter URI are available as described in the following chapters.

## 6.1.1 Determining parameter URI via function menu

Software version ≥V4.72

To determine the URI for a specific parameter proceed as follows:

- 1. Log on as a user with Level 11 rights.
- 2. Tap the desired parameter on the screen so that the input keyboard is displayed.

| Opening strok     | е     |   |          |
|-------------------|-------|---|----------|
|                   |       |   | 300,0    |
| 5,0               |       |   | 750,0    |
| intermediate depo | osit: |   | (300)    |
| 7                 | 8     | 9 | +        |
| 4                 | 5     | 6 | <b>‡</b> |
| 1                 | 2     | З | Ŧ        |
| 0                 | +/-   | , | ++       |
| 8                 | ?     |   | 9        |

- 3. The dialog box closes again
- 4. Press [Determine URI] in the function menu.
  - □ The following dialog box is displayed with the data of the previously selected parameter:

| Determine URI and add to file |                                                 |        |        |  |  |  |  |
|-------------------------------|-------------------------------------------------|--------|--------|--|--|--|--|
| Variable                      | Variable APPL.Mold1.sv_rMldOpenPos              |        |        |  |  |  |  |
| URI                           | URI cc300://imm/cm#//c.Mold1/p.sv_rMldOpenPos/v |        |        |  |  |  |  |
| Long text Opening stroke      |                                                 |        |        |  |  |  |  |
|                               | Target drive master://media/usbstick1/          |        |        |  |  |  |  |
|                               |                                                 |        |        |  |  |  |  |
|                               | Cancel 🚫                                        | Help 🕐 | Save ⊘ |  |  |  |  |

- 5. Change the target drive, if required, and input the file name. The control unit automatically adds the extension '.csv' to the file name while saving it.
- 6. Save

If the file does not yet exist in the target drive, it is created by the control unit. Otherwise the control unit adds the current URI to the file.

If the control unit does not find the 'variable', the following message is displayed:

| IPI not found |               |  |  |
|---------------|---------------|--|--|
|               | URI not found |  |  |

#### 6.1.2 Determining parameter URI with component model browser Software version <V4.72

To determine the URI for a specific parameter proceed as follows:

- 1. Log on as a user with Level 13 rights.
- 2. Tap the desired parameter on the screen so that the input keyboard is displayed.

| Opening strol    | ke    |   |          |
|------------------|-------|---|----------|
|                  |       |   | 300,0    |
| 5,0              |       |   | 750,     |
| intermediate dep | osit: |   | (300     |
| 7                | 8     | 9 | +        |
| 4                | 5     | 6 | <b>‡</b> |
| 1                | 2     | 3 | Ŧ        |
| 0                | +/-   | , | ++       |
| 8                | ?     |   | 9        |
| 1                |       |   |          |

- 3. Close the dialog box again. Information for the parameter is thereby copied to the clipboard.
- 4. Open the 'Notes' screen page and insert the contents from the clipboard using the following key.

The first line of the text contains the NativeKey (e.g. B. Mold1.sv\_rMldOpenPos) which will be needed later.

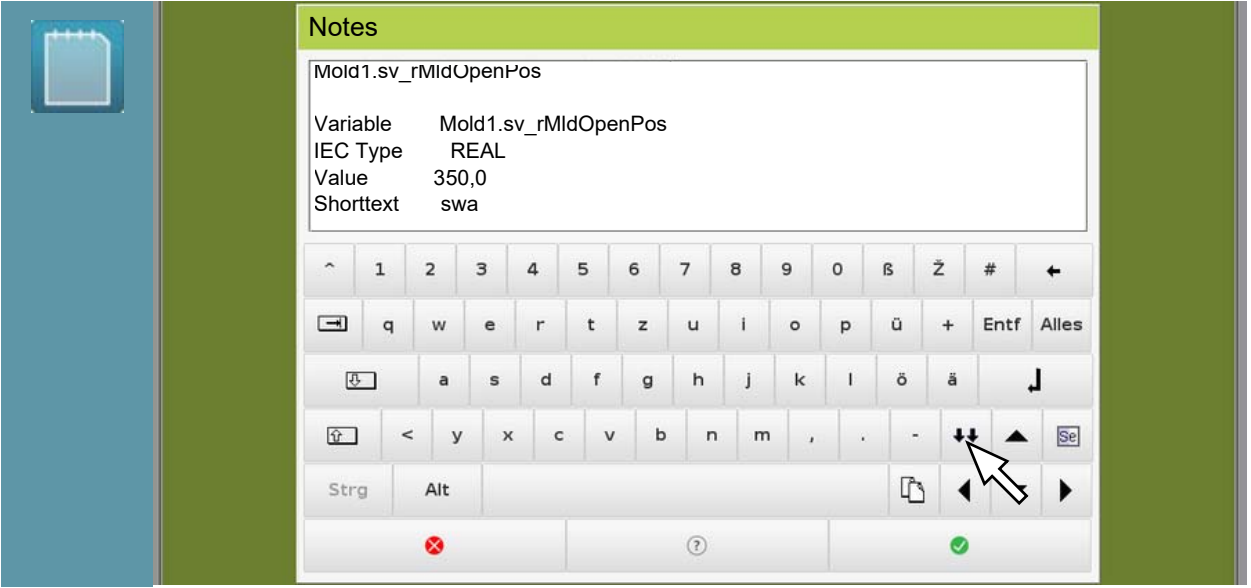

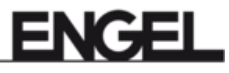

| 5. Ac | cept inpu                     | ıt wil                                                                        | th the | e foll | owin | ig ke | ey. |     |     |    |   |   |   |      |       |   |
|-------|-------------------------------|-------------------------------------------------------------------------------|--------|--------|------|-------|-----|-----|-----|----|---|---|---|------|-------|---|
|       | Note                          | s                                                                             |        |        |      |       |     |     |     |    |   |   |   |      |       |   |
|       | Mold                          | 1.sv_                                                                         | rMidC  | ⊃pen⊦  | 'os  |       |     |     |     |    |   |   |   |      |       |   |
|       | Varia<br>IEC<br>Value<br>Shor | √ariable Mold1.sv_rMldOpenPos<br>EC Type REAL<br>√alue 350,0<br>Shorttext swa |        |        |      |       |     |     |     |    |   |   |   |      |       |   |
|       | ^                             | 1                                                                             | 2      | 3      | 4    | 5     | 6   | 7   | 8   | 9  | 0 | ß | ž | #    | +     |   |
|       | -                             | q                                                                             | w      | e      | r    | t     | z   | u   | 1   | 0  | р | ũ | + | Entf | Alles |   |
|       | ত                             | _                                                                             | a      | s      | d    | f     | g   | h   | J   | k  | 1 | ö | ä |      | L     |   |
|       | Ŷ                             | <                                                                             | < y    | ×      | c    |       | / k | o r | n n | n, |   |   | + | •    | Se    |   |
|       | Str                           | 9                                                                             | Alt    |        |      |       |     |     |     |    |   | C | 3 | -    | •     |   |
|       |                               |                                                                               | 0      |        |      |       |     | ?   |     |    |   |   | 0 |      | <     | _ |

- 6. In the function menu, press **[Screen page selection]**.
- 7. In the dialog box, select the 'Component model browser' and [Show].

| Screens                     |
|-----------------------------|
| + cc300://tcd/              |
| cc300://system/             |
| Notifications               |
| E Component model browser   |
| Jean Set management         |
| Ĩ→ EtherCAT                 |
| ₫ <del>→</del> EtherCAT     |
| System administration       |
| Infolog                     |
| System capacity utilization |
| IO-Overview                 |
| 8 Oscilloscope              |
|                             |
|                             |

- □ The 'Component model browser' appears.
- 8. In the menu, select [Edit] and [Find URI].
  - □ The following dialog box appears:

| URI search for Native | e Key |                 |   |
|-----------------------|-------|-----------------|---|
| Native Key            |       |                 |   |
| Search in model       |       | cc300://system/ | - |
| URI                   |       |                 |   |
|                       | Close | Copy URI        |   |

- 9. Depending on the NativeKey for determining the URI, make the following setting in the dialog box:
  - Native Key: Mold1.sv\_rMldOpenPos
  - Search in model: cc300://imm/

10. The determined URI can now be copied to the clipboard with [Copy URI].

| URI search for Native Key                       |                      |          |  |  |  |  |
|-------------------------------------------------|----------------------|----------|--|--|--|--|
| Native Key                                      | /old1.sv_rMldOpenPos |          |  |  |  |  |
| Search in model                                 | cc300://imm/         |          |  |  |  |  |
| URI cc300://imm/cm#//c.Mold1/p.sv_rMldOpenPos/v |                      |          |  |  |  |  |
|                                                 | Close                | Copy URI |  |  |  |  |

## 6.1.3 Determine parameter URI based on its native key

The key can be converted in a generic way. This is possible for almost all parameters except the heaters and e-flomo.

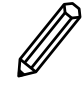

## Example:

```
Ejector1.sv_rEjeFPos
is
cc300://imm/cm#//c.Ejector1/p.sv_rEjeFPos/v
```

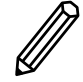

## Example:

```
Ejector1.sv_BackwardAvailableInSequence[1]
is
cc300://imm/cm#//c.Ejector1/p.sv_BackwardA-
vailableInSequence/v/p.[1]/v
```

#### 6.1.3.1 Definition of the parameters of the heating zones

The definition of the heating parameters depends on the individual machine configuration. This configuration also depends on the delivery state of the machine. In addition, the heating configuration can be adapted by the customer.

Therefore, it is not possible for ENGEL to offer a generally valid list of heating parameters. It must be generated individually for each machine, based on its heating configuration. This part of the documentation describes how the parameter URI of the heating parameters is composed.

The parameters for the CC300 machine control unit are structured as follows:

cc300://imm/cm#//c.TemperingComponent/groupnumber/zone-number/v/parameter/v

| Group number | p.TemperingGroup | n = group number of the heating group                 |
|--------------|------------------|-------------------------------------------------------|
| Zone number  | p.TemperingZone  | n = zone number within the group start-<br>ing with 1 |
| Parameters   | p.ActValue       | Actual value                                          |
|              | p.SetValue       | Set value                                             |
|              | pActionSignal    | Heating power real value [%]                          |

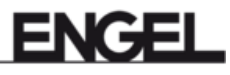

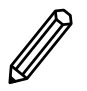

## Example:

The parameter for the actual value of the nozzle heating (=first zone of the barrel heating group) is therefore:

cc300://imm/cm#//c.TemperingComponent/p.TemperingGroup1/p.TemperingZone1/v/p.ActValue/v

#### This is how you can check the zone number on the machine control unit

You can read the group and zone numbers on the 'Heating configuration' screen page on the CC300 machine control unit.

#### Group number

Select the heating group and read the group number on the Attributes tab. In this example: TemperingGroup1.

|     | - 4 Barrel heating 1 | Attributes         | Parameters       |
|-----|----------------------|--------------------|------------------|
| O,P | Nozzle 1             | Element attributes |                  |
|     | Barrel zone 2        |                    |                  |
|     | Barrel zone 3        | Name               | Barrel heating 1 |
|     | Barrel Zone 4        | System name        |                  |
|     | Peedinioal 5         |                    | $\mathbf{N}$     |
|     |                      |                    |                  |

#### Zone number

The zone number results from the position of the zone within the heating group. In the following example, 'Barrel zone 2' has the zone number 3 because it is in the second position within the 'Barrel heating 1' group.

|      | <ul> <li>Barrel heating 1</li> </ul> | Attributes |                      | Parameters             |  |
|------|--------------------------------------|------------|----------------------|------------------------|--|
| O'lr | 1 Nozzle 1                           |            | Element attributes   |                        |  |
|      | Ar Barrel zone 2                     | _          | Element attributes   |                        |  |
|      | The Barrel zow                       |            |                      | Name Barrel zone - ce- |  |
|      | 📲 Barrel zone 4                      |            | User-defined name    |                        |  |
|      | Cl <sup>4</sup> Feedthroat 5         |            |                      | Number 1               |  |
|      | - I Mold heating 1                   |            | Hardware designation | =FB101-B11:TI2+        |  |
|      | <b>4</b> ∯ <sup>1</sup> Mold 9       |            | System name          | zone3                  |  |
|      | Mold 10                              |            |                      | Use zone 📈             |  |

The set value of 'Barrel zone 2' of the 'Barrel heating\_1' heating group (system name TemperingGroup1) is the following parameter:

cc300://imm/cm#//c.TemperingComponent/p.TemperingGroup1/p.TemperingZone3/v/p.SetValue/v

## 6.2 Application examples with UaExpert

This section of the document shows how you can use the EUROMAP 77 data interface with the UaExpert client software from Unified Automations GmbH. UaExpert is not an ENGEL product and therefore not included in the scope of delivery of the EUROMAP 77 data interface.

## 6.2.1 Connection build-up with UaExpert

Add an OPC UA server to the UA Client configuration with the following steps:

- 1. Select the 'Servers' folder.
- 2. '+' Select the icon for Add Server.
- 3. Enter a free name for configuration.
- 4. Define end point URL with IP address of machine opc.tcp://<IP-address>:4840
- 5. Enter the user who is available on the control unit. [See <u>EUROMAP 77 Authentication</u> on page 8.]
- 6. Enter password
- 7. Enter a free name for the session.
- 8. Confirm entries with OK.

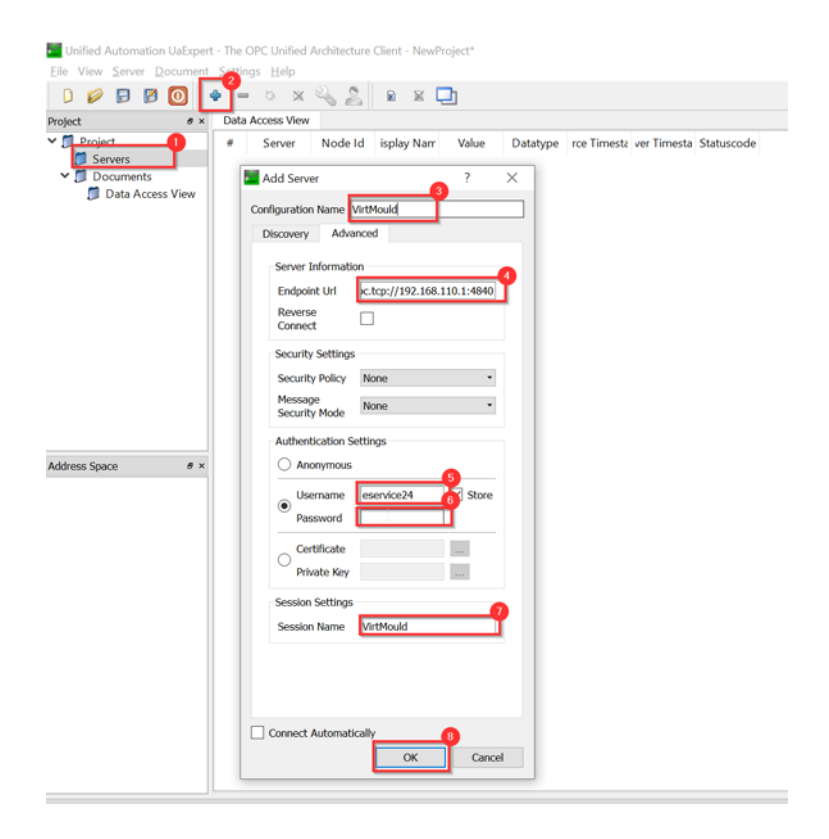

A certificate is initially exchanged between CC300 and UA Client to establish the connection. However, the one from the CC300 is self-signed, i.e. without an official certification authority. This must be accepted once as trustworthy by UaExpert.

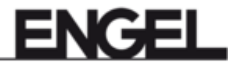

| Certificate Validation     |                           |                            | ?          | ×     |
|----------------------------|---------------------------|----------------------------|------------|-------|
| The certificate of serve   | r 'Engel Euromap77        | Server' was validated succ | essfully.  |       |
| Good                       |                           |                            |            |       |
| Certificate Chain          |                           |                            |            |       |
| Name                       |                           | Trust Status               |            |       |
| 🛕 EM77 OPCUA-Se            | rver@engelVirtmould       | Trusted                    |            |       |
|                            |                           |                            |            |       |
|                            |                           |                            |            |       |
| Certificate Details        |                           |                            |            |       |
|                            |                           |                            |            |       |
| Subject                    |                           | - O N/i - t I - I          |            | ^     |
| Common Name                | EMITT OPCUA-Serve         | er@engelvirtmould          |            |       |
| Organization               | Engel Austria GmbH        |                            |            |       |
| OrganizationUnit           |                           |                            |            |       |
| Locality                   |                           |                            |            |       |
| State                      |                           |                            |            |       |
| Country                    | bars 11                   |                            |            |       |
| DomainComponent            | engelVirtmould            |                            | _          |       |
| Common Namo                | EM77 OPCIIA-Sonra         | r@ongolVirtmould           | _          |       |
| Organization               | Engol Austria GmbH        | awengervirtinould          |            | ~     |
|                            |                           | Trust Serve                | r Certific | ate < |
| Accept the server certific | cate temporarily for this | session Continue           | Cance      | el    |

The connection to the server is then established by means of "Connect":

Unified Automation UaExpert - The OPC Unified Ar <u>File</u> View <u>Server</u> <u>D</u>ocument <u>Settings</u> <u>H</u>elp

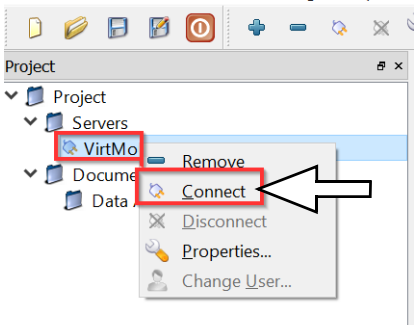

After a successful 'Connect', the address space of the specific machine appears:

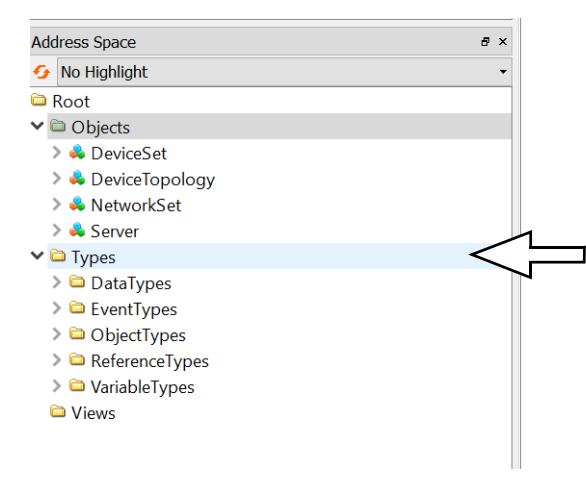

## 6.2.2 Subscribing to events

Part of the data provided by the EUROMAP 77 data interface is represented in the form of OPC UA events, e.g. cycle parameters or alarms. Access to data provided in the form of events is different from other data provided as nodes in the server's address space.

After connecting to the EUROMAP 77/OPC UA server on the injection molding machine, you need to add a new 'Document' called 'Event View' to the UaExpert GUI. In the 'Document' menu, click the 'Add...' menu item. In the dialog box, select 'Event View' as the document type and then click 'Add'.

| Unified Automation UaExpert - The OPC Unified Architecture Clien                                                                                                    | nt - virtmoule 📃 Add Document ? 🗙                                                                                                    |
|----------------------------------------------------------------------------------------------------|----------------------------------------------------------------------------------------------------|
| Unified Automation UaExpert - The OPC Unified Architecture Clies File View Server Document Settings Help Project Project Project Withmould Ocuments Data Access View | Image: Second Second |
|                                                                                                    | There are no functional limitations.           Add         Cancel                                                                                                    |

After that, a new tab called 'Event View' will be displayed in the middle of the UaExpert GUI.

Any node that acts as a creator of events can be dragged into the 'Configuration' section. According to the EUROMAP 77 specification, the main object that represents the injection molding machine /Objects/2:DeviceSet/1:IMM\_ENGEL\_<Serialnumber> is, among other things, an EventNotifier for the CycleParametersEventType events.

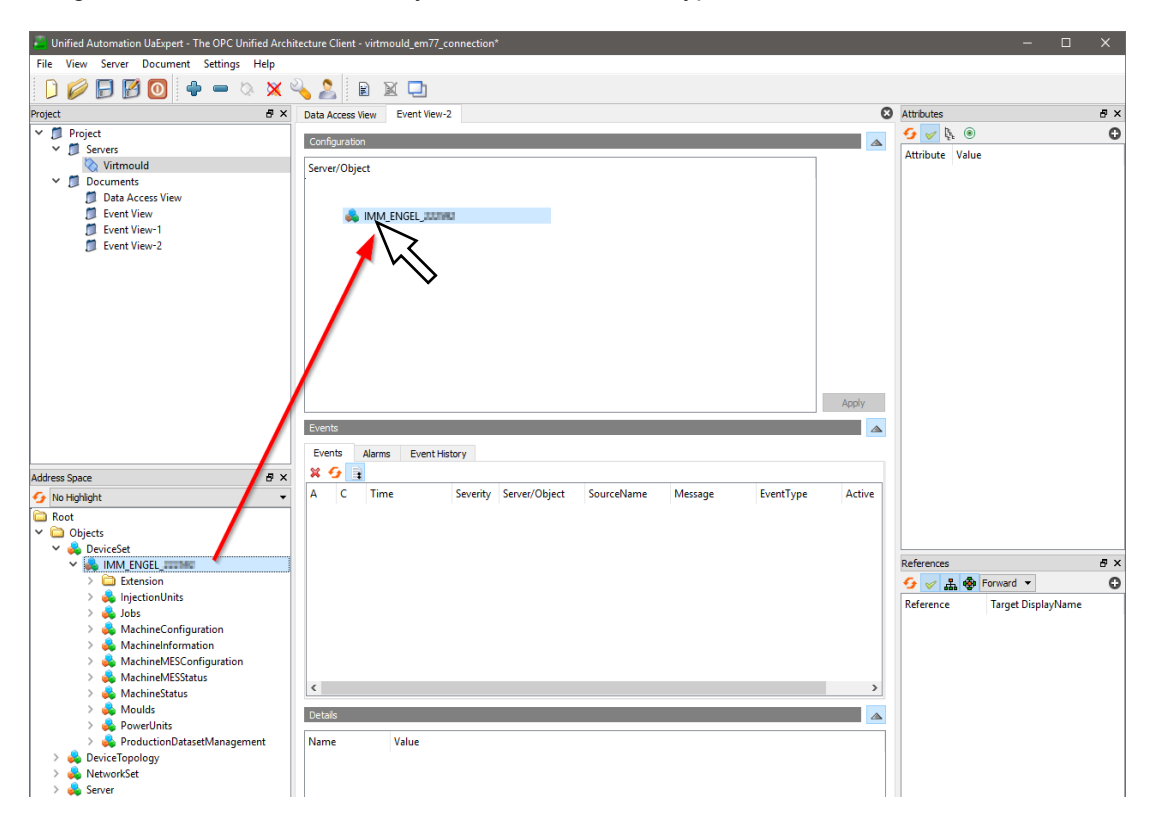

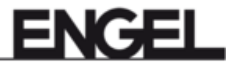

For the EUROMAP 77 interface there are two nodes that act as creators of events:

- /Objects/2:DeviceSet/1:IMM\_ENGEL\_<Serialnumber>
- /Objects/2:DeviceSet/1:IMM\_ENGEL\_<Serialnumber>/1:MachineMESStatus

| Add | ress Space                      | 6 | × |
|-----|---------------------------------|---|---|
| 9   | No Highlight                    |   | • |
| 0   | Root                            |   |   |
| ~   | Dbjects                         |   |   |
|     | 🗸 👶 DeviceSet                   |   |   |
|     | IMM_ENGEL_III MC                |   |   |
|     | > 🗀 Extension                   |   |   |
|     | > 🚕 InjectionUnits              |   |   |
|     | > 👶 Jobs                        |   |   |
|     | > 👶 MachineConfiguration        |   |   |
|     | > 臱 MachineInformation          |   |   |
|     | > MachineMESConfiguration       |   | _ |
|     | > 💑 MachineMESStatus            |   |   |
|     | > 💑 MachineStatus               |   |   |
|     | > 💑 Moulds                      |   |   |
|     | > 💑 PowerUnits                  |   |   |
|     | > 👶 ProductionDatasetManagement |   |   |
|     | > 💑 DeviceTopology              |   |   |
|     | > 💑 NetworkSet                  |   |   |
|     | > 🚜 Server                      |   |   |
| >   | Types 🔁                         |   |   |
| >   | C Views                         |   |   |

To subscribe to specific events, expand the node you just dragged into the 'Event View' by clicking the arrow on the left side of the entry. You will find a hierarchical structure of events based on the 'Type heritage' (subtypes are included in their supertype). Check the boxes of the event types you want to subscribe to and then click the 'Apply' button.

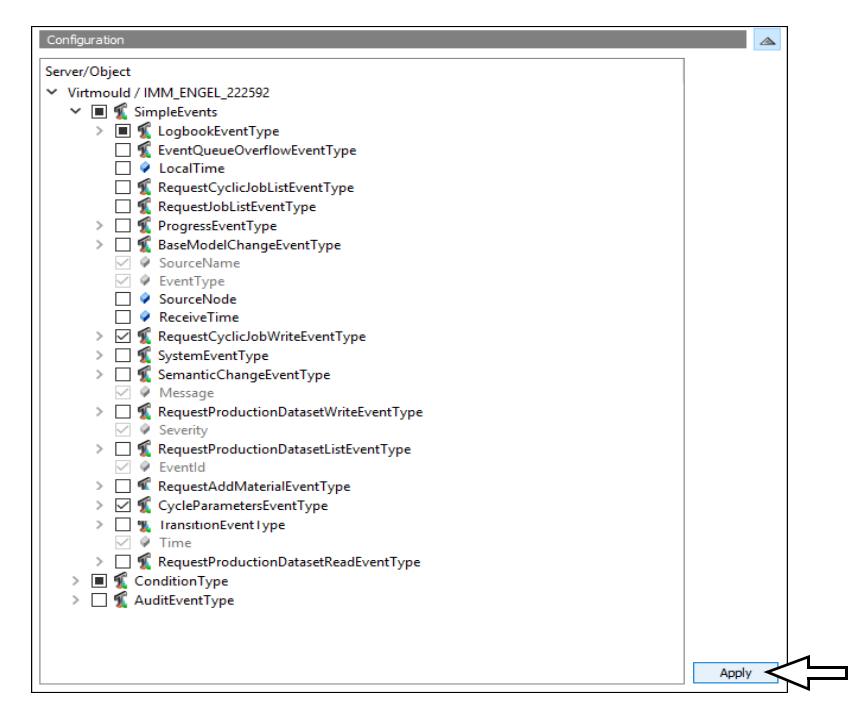

The 'Events' section shows a list of these event notifications. You can select one of these events and check the data sent with the event in the 'Details' section.

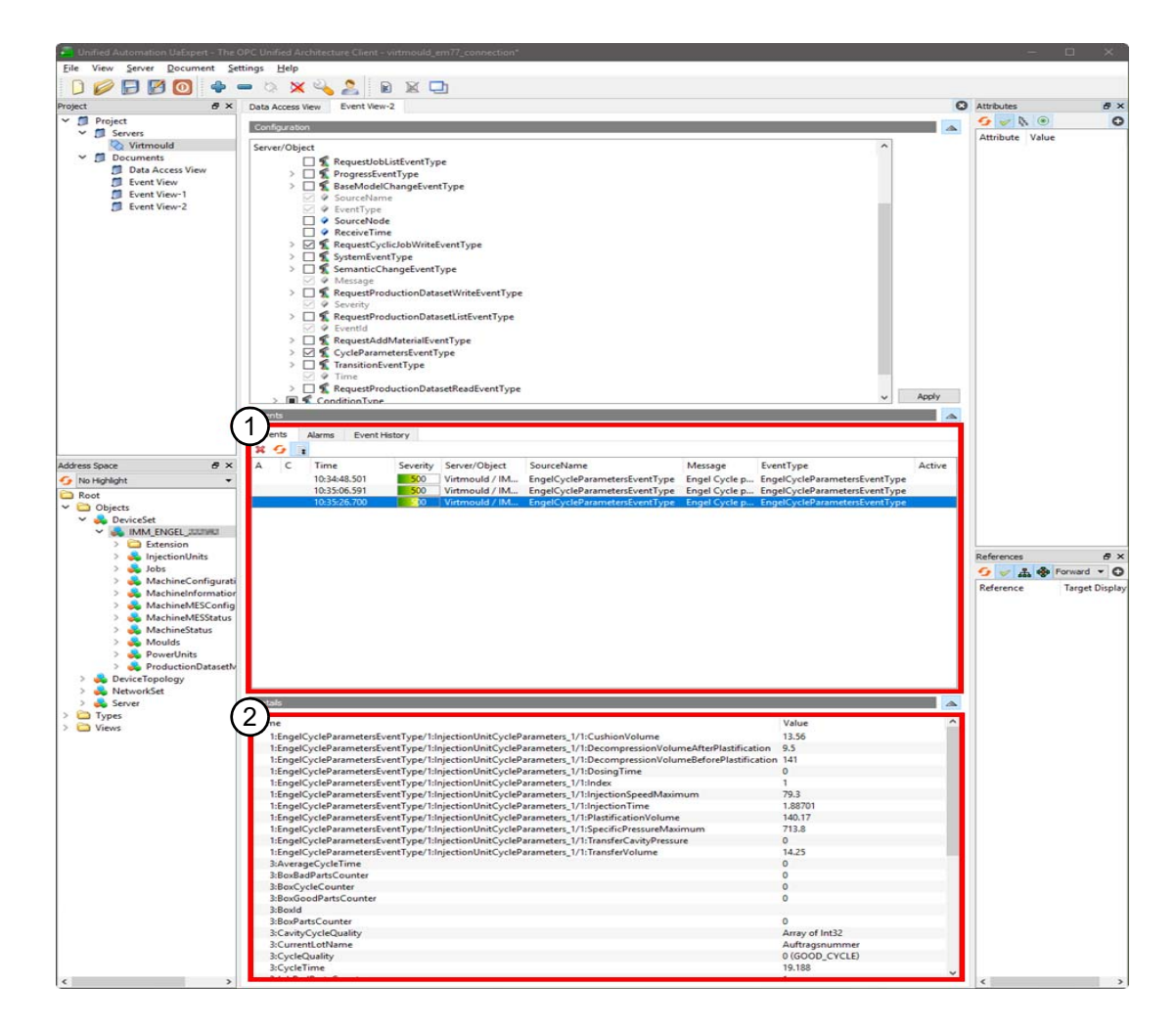

- [1] Events
- [2] Details

## 6.2.3 Using the ENGEL Extension

This chapter explains how to use the ENGEL specific feature 'ENGEL Extension' in the UaExpert Client. As mentioned above, the 'ENGEL Extension' is located inside the main computer instance /Objects/2:DeviceSet/1:IMM\_ENGEL\_<Serialnumber> in the 'Extension' folder.

This folder contains two folders, one called 'Functions' with several OPC UA methods and one called 'Parameters'. The 'Parameters' folder is initially empty, but contains OPC UA variable nodes after parameters have been added via interaction with the methods provided in the extension.

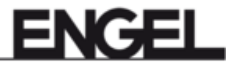

#### **ENGEL Extension in UaExpert**

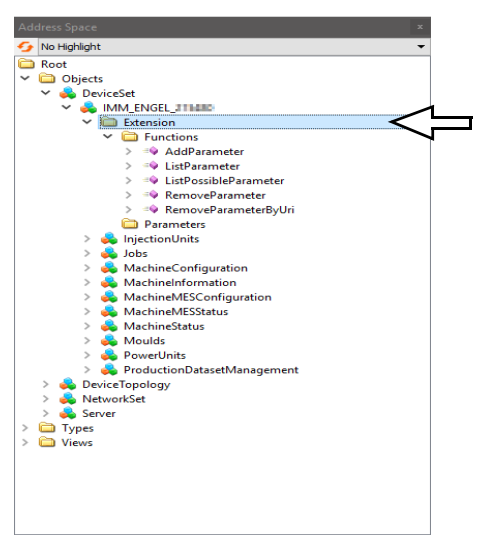

#### 6.2.3.1 Adding a parameter with a known parameter URI

Suppose you want to add a parameter to the address space whose parameter URI is already known, for example: cc300://imm/cm#//c.system/p.sv\_CoolingTime/v/p.rSetVal/v

To add a parameter, call the OPC UA method 'AddParameter'. Right-click on the method in 'Address Space' to open the context menu and select 'Call...'. This opens a dialog box where possible input arguments for the method are to be inserted.

| Address Space 🗶                                                                                                    |                                                                                                    |                                                                                           |
|----------------------------------------------------------------------------------------------------|----------------------------------------------------------------------------------------------------|-------------------------------------------------------------------------------------------|
| 😏 No Highlight 🔹 👻                                                                                                    |                                                                                                    |                                                                                           |
| Root<br>Objects<br>Objects<br>Obje | Call AddParameter on Functions         Input Arguments         Name       Value         Parametriki       Image: Cooling Time /r/b rSetValvit         Output Arguments         Name       Value         Nodeid       0         Q       Numeric         N         Result | 2 X<br>NataType Description<br>tring ParamterUri<br>NataType Description<br>lodeId NodeId |
|                                                                                                    | Ca                                                                                                    | all Close                                                                                 |

Calling AddParameter method

The AddParameter method requires an input argument called ParameterUri. After entering the URI of the above parameter, the method is called by clicking the 'Call...' button of the dialog box.

If the method is executed successfully, it returns the 'Succeeded' status as well as values for its output arguments. Otherwise, the status contains an error code indicating the reason why the method failed. The output argument of the AddParameter method is the node ID of the OPC UA variable node that was added to the address space. This node ID can be used to access the variable node directly.

#### Result of the AddParameter method

| 🔚 Call Add  | Parameter on Functions                                             |          | ?         | $\times$ |
|-------------|--------------------------------------------------------------------|----------|-----------|----------|
|             |                                                                    |          |           |          |
| Input Arg   | iments                                                             |          |           |          |
| Name        | Value                                                              | DataType | Descript  | ion      |
| ParamterUri | cc300://imm/cm#//c.system/p.sv_CoolingTime/v/p.rSetVal/v Load file | String   | Paramterl | Jri      |
| Output Ar   | guments                                                            |          |           |          |
| Name        | Value                                                              | DataType | Descript  | ion      |
| NodeId      | 5 🔄 Numeric 🔻 29                                                   | NodeId   | NodeId    |          |
| Result      |                                                                    |          |           |          |
| Succeeded   |                                                                    |          |           | -        |
|             |                                                                    |          |           |          |
|             |                                                                    |          |           |          |
|             |                                                                    |          |           |          |
|             |                                                                    |          |           |          |
|             |                                                                    |          |           |          |
|             |                                                                    |          |           |          |
|             |                                                                    |          |           |          |
|             |                                                                    |          |           |          |
|             |                                                                    |          |           |          |
|             |                                                                    |          |           |          |
|             |                                                                    |          |           |          |
|             |                                                                    | Call     | Close     |          |

The newly added OPC UA variable node representing the parameter is located in the 'Parameters' folder inside the 'Extension' folder. Normally, you need to update the 'Parameters' folder to view the updated contents. Right-click the 'Parameters' folder to open its context menu and select the 'Rebrowse' item. After that, you should see the new variable node as shown below.

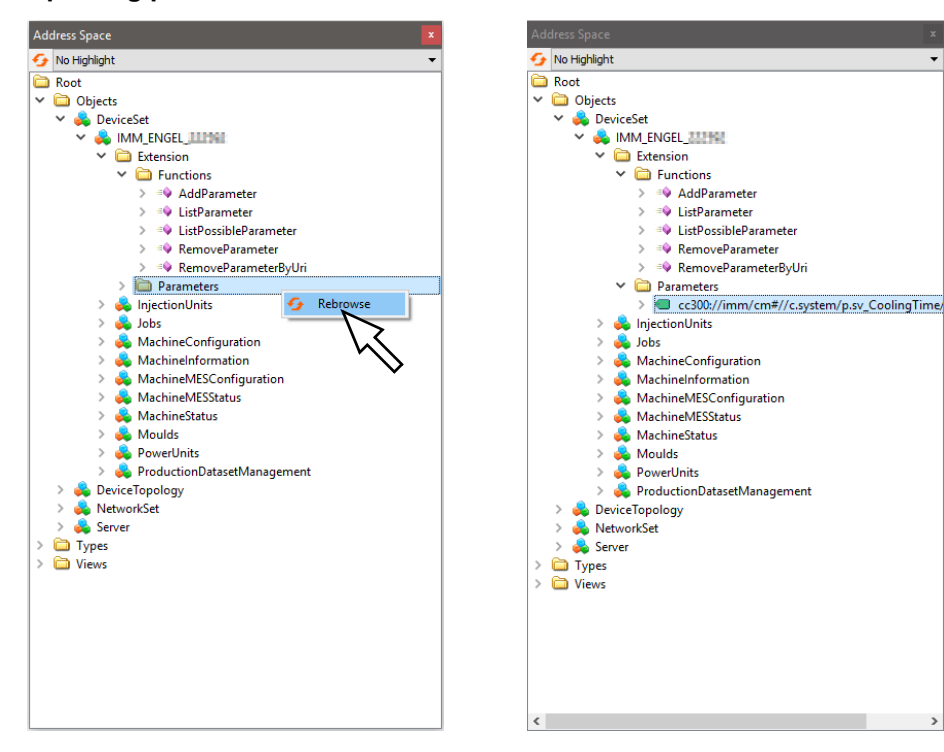

Updating parameters folder

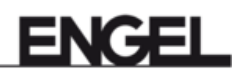

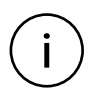

#### Information

Please note that the number of parameters that can be added is limited for performance reasons. Currently, this limit is 100 parameters. Therefore, you cannot add more than 100 parameters at a time.

#### 6.2.3.2 Removing a parameter

Removing a parameter added to the address space can be called either with 'RemoveParameter' or 'RemoveParameterByUri'. The former requires the node ID of the variable node that represents the parameter as an input argument. The latter requires the parameter URI as an input argument instead.

These methods have no output arguments other than the mandatory status code that indicates whether the method succeeded or failed.

#### RemoveParameter

| Call RemoveParameter on Functions |          | ?        | ×   |
|-----------------------------------|----------|----------|-----|
|                                   |          |          |     |
| Input Arguments                   |          |          |     |
| Name Value                        | DataType | Descript | ion |
| NodeId 5 🗘 Numeric 🔻 29           | NodeId   | NodeId   |     |
| Result                            |          |          |     |
|                                   |          |          |     |
|                                   |          |          |     |
|                                   |          |          |     |
|                                   |          |          |     |
|                                   |          |          |     |
|                                   |          |          |     |
|                                   |          |          |     |
|                                   |          |          |     |
|                                   |          |          |     |
|                                   |          |          |     |
|                                   |          |          |     |
|                                   |          |          |     |
|                                   |          |          |     |
|                                   |          |          |     |
|                                   |          |          |     |
|                                   | Call     | Close    |     |

#### **RemoveParameterByUri**

| Call RemoveParameterByUri on Functions                                 |          | ?       | ×    |
|------------------------------------------------------------------------|----------|---------|------|
|                                                                        |          |         |      |
| Input Arguments                                                        |          |         |      |
| Name Value                                                             | DataType | Descrip | tion |
| Uri cc300;//imm/cm#//c.system/p.sv_CoolingTime/v/p.rSetVal/v Load file | String   | Uri     |      |
| Result                                                                 |          |         |      |
|                                                                        |          |         |      |
|                                                                        |          |         |      |
|                                                                        |          |         |      |
|                                                                        |          |         |      |
|                                                                        |          |         |      |
|                                                                        |          |         |      |
|                                                                        |          |         |      |
|                                                                        |          |         |      |
|                                                                        |          |         |      |
|                                                                        |          |         |      |
|                                                                        |          |         |      |
|                                                                        |          |         |      |
|                                                                        |          |         |      |
|                                                                        |          |         |      |
|                                                                        |          |         |      |
|                                                                        | Call     | Close   |      |

#### 6.2.3.3 Listing the added parameters

The 'ListParameter' method returns a list of parameter URIs of all added parameters. The result is the same as when browsing the 'Parameters' folder.

#### 6.2.3.4 Listing possible parameters and determining the parameter URI

Using the 'ListPossibleParameter' method you can determine all available parameters and specify their parameter URI so that you can add them by calling the 'AddParameter' method. [See <u>ENGEL Extensions</u> on page 44.]

#### ListPossibleParameter

| Input Arguments    | ;                         |           |                           |                    |
|--------------------|---------------------------|-----------|---------------------------|--------------------|
| Name               | Value                     |           | DataType                  | Description        |
| MachineryPart      | cc300://imm/              | Load file | String                    | MachineryPart      |
| Components         |                           |           | String                    | Components         |
| Output Argumen     | ts                        |           |                           |                    |
| Name               | Value                     |           | DataType                  | Description        |
| PossibleParameters | Click '' to display value |           | PossibleParameterDataType | PossibleParameters |
| Result             |                           |           |                           |                    |
|                    |                           |           |                           |                    |
|                    |                           |           |                           |                    |
|                    |                           |           |                           |                    |
|                    |                           |           |                           |                    |
|                    |                           |           |                           |                    |
|                    |                           |           |                           |                    |
|                    |                           |           |                           |                    |
|                    |                           |           |                           |                    |
|                    |                           |           |                           |                    |
|                    |                           |           |                           |                    |
|                    |                           |           |                           |                    |
|                    |                           |           |                           |                    |
|                    |                           |           |                           | _                  |
|                    |                           |           | Call                      | Close              |

Call the 'ListPossibleParameter' function without input values to retrieve the available 'MachineryParts'.

| 📕 Call ListPossible                                   | eParameter on Functions |                                      | 7 ×                                        | C 📕 Value                                                                                                    | ×     |
|-------------------------------------------------------|-------------------------|--------------------------------------|--------------------------------------------|----------------------------------------------------------------------------------------------------|-------|
| Enput Argument<br>Name<br>MachineryPart<br>Components | Value                   | DataType<br>String<br>String         | Description<br>MachineryPart<br>Components | Name         Value           > PossibleParameterDataType Array(4)           > [0]         PossibleParameterDataType           VisUn         cc300//erc/           LangText         [1]           Y VisUn         cc300//erc/           VisUn         cc300//erc/           VisUn         cc300//erc/ |       |
| Name<br>PossbleParameters<br>Result<br>Succeeded      | Cide"" to display value | DataType<br>PossbleParameterDataType | Description<br>PossbleParameters           | VisUri cc300//tcd/     LangText     VisUri cc300//tcd/     LangText     VisUri cc300//tcd/     VisUri cc300//tystem/     LangText     LangText                                                                                                    |       |
|                                                       |                         | Cal                                  | Close                                      |                                                                                                    | Close |

Call the function with the correct 'MachineryPart' to retrieve the underlying components.

| Call ListPossib                                   | leParameter on Functions             |                                      | 7 X                               | Value Value                                                                                                    | × |
|---------------------------------------------------|--------------------------------------|--------------------------------------|-----------------------------------|----------------------------------------------------------------------------------------------------|---|
| Input Argumen<br>Name<br>MachineryPart            | 15<br>Value<br>[cc300://mm/ Load fit | DataType<br>String                   | Description<br>MachineryPart      | Name         Value <ul></ul>                                                                                                    | ^ |
| Components  Output Arounne Name PossibleParameter | 0                                    | DataType<br>PossbleParameterDataType | Description<br>PossibleParameters | VisUri cc300://mm/cm#/cAccessDemand1<br>LangText AccessDemand1<br>V [2] PossibleParameterDataType<br>VisUri cc300://mm/cm#/cAccessDemand2<br>LangText AccessDemand2                                        |   |
| Result<br>Succeeded                               |                                      | Call                                 | Close                             | [3] PossibleParameterDataType     VisUri cc3000//mm/cm#/cAccousticAlarm1     LangText AcousticAlarm1     [4] PossibleParameterDataType     VisUri cc3000//mm/cm#/cActivityCheck     LangText ActivityCheck |   |

Search the long text of the selected component in the output.

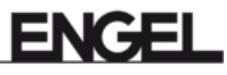

| Val  | ue       |                                       | $\times$ |
|------|----------|---------------------------------------|----------|
| Name |          | Value                                 | ^        |
| ×    | [62]     | PossibleParameterDataType             |          |
|      | VisUri   | cc300://imm/cm#//c.MachineDiagnostics |          |
|      | LangText | MachineDiagnostics                    |          |
|      | [63]     | PossibleParameterDataType             |          |
|      | VisUri   | cc300://imm/cm#//c.Maintenance        |          |
|      | LangText | Maintenance                           |          |
| v    | [64]     | PossibleParameterDataType             |          |
|      | VisUri   | cc300://imm/cm#//c.MatConveyor1       |          |
|      | LangText | MatConveyor1                          |          |
| ×    | [65]     | PossibleParameterDataType             |          |
|      | VisUri   | cc300://imm/cm#//c.MatCylinderCoding1 |          |
|      | LangText | MatCylinderCoding1                    |          |
| ~    | [66]     | PossibleParameterDataType             |          |

Access the Edit value function of the Components field.

| Name               | Value                     |           | DataType                  | Description       |
|--------------------|---------------------------|-----------|---------------------------|-------------------|
| MachineryPart      | cc300://mm/               | Load file | String                    | MachineryPart     |
| Components         | 0                         | 1         | String                    | Components        |
| Output Argumer     | lts                       | -         |                           |                   |
| Name               | Value                     |           | DataType                  | Description       |
| PossibleParameters | Click '' to display value |           | PossibleParameterDataType | PossibleParameter |
| Result             |                           |           |                           |                   |

Enter the array size (1 - n) depending on how many components are to be requested.

| 🔚 Edi | t Value                                                       | × |
|-------|---------------------------------------------------------------|---|
| Name  | Value<br>String Array[0]                                      | 2 |
|       | Array Size ? ×<br>Enter the new Array Size:<br>0<br>OK Cancel |   |

Enter the long text and press Write.

| Edit \    | /alue                                      |   |       | $\times$ |
|-----------|--------------------------------------------|---|-------|----------|
| Name<br>Y | Value<br>String Array[1]<br>0] Maintenance |   |       |          |
|           |                                            | 5 | Vrite | Cancel   |

Call the function and it will output all possible parameters under the selected component.

| Call ListPossibl                                  | eParameter on Functions            |           |                                      | 7 ×                               | Watue Value                                                                                                    | ×  |
|---------------------------------------------------|------------------------------------|-----------|--------------------------------------|-----------------------------------|----------------------------------------------------------------------------------------------------|----|
| Enter Manual Annual Rome<br>Name<br>MachineryPart | Value<br>(cc300://mm/              | Load file | DataType<br>String                   | Description<br>MachineryPart      | Name         Value           PossibleParameterDataType Array[22]           [0]         PossibleParameterDataType           VisUn         cc300//imm/cm#/rcMaintenance/p.sv_fMaxStrokeEjector/v           LangText         ty_MaxStrokeEjector                   | ^  |
| Components                                        | (Maintenance')                     |           | String                               | Components                        | <ul> <li>PossibleParameterDataType</li> <li>VisUri cc300,/mm/cm#/ccMaintenance/p.sv_tMaxStrokeMold/v</li> <li>LandTest are understanded</li> </ul>                                                                                                    |    |
| Name<br>PossbleParameters                         | Value<br>Click '' to display value |           | DataType<br>PossbleParameterDataType | Description<br>PossibleParameters | VisUni cc300//imm/cm#//cMaintenance/p.sv_iOperationHourTotal/v     LangTert sv:/operationHourTotal                                                                                                    | ř, |
| Result<br>Succeeded                               |                                    |           | Cal                                  | Cose                              | Y [3] PossibleParameterDataType     VisUm cs2002/mm/cmP/(cMaintenance/p.sv_ServiceDataStored/v     LangText or_ServiceDataStored     Y[4] PossibleParameterDataType     VisUm cs2002/mm/cmP/(cMaintenance/p.sv_iOperationHour1/v     LanoText on OperationHour1 |    |

## 6.3 Current alarm display.

The current alarms are mapped in the 'ENGEL Extensions'. They can be retrieved again and again by the client at a freely definable interval.

Right-click on the 'GetCurrentAlarms' function to make a 'Call' without parameters. The currently pending alarms are then displayed in the output arguments (see the following figures).

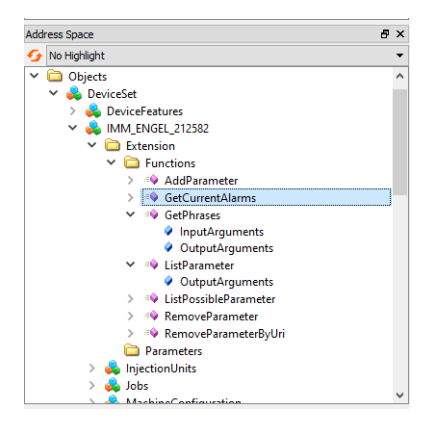

| Call GetCurrentAlarma on Functions    | 7 X                  |
|---------------------------------------|----------------------|
| Output Arguments                      |                      |
| Name Value Alema Clob'to daplay value | DataType Description |
| Erset .                               |                      |
|                                       |                      |
|                                       |                      |
|                                       |                      |
|                                       |                      |
|                                       |                      |
|                                       | Call Close           |

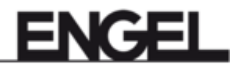

|     |       | ent |                        |                                                |      |
|-----|-------|-----|------------------------|------------------------------------------------|------|
| me  | Value |     |                        |                                                |      |
| rms | W Val | ue  |                        |                                                | ×    |
|     | Name  |     |                        | Value                                          | ^    |
|     | ~     |     |                        | AlarmDataTuna Arra-(20)                        | 11   |
|     | · ·   | 141 |                        | AlarmData Type Anaylou                         | - 15 |
|     |       | 100 | ы                      | E Sano as BallScree/TempNotConf                |      |
|     |       |     | Alacentifeccane        | Spindle cooling Mold pat correctly cooling and |      |
|     | -     |     | Alarmivessage          | 3                                              |      |
|     |       |     | TimeStamo              | 2021-09-21707-30-59 5397                       |      |
|     | -     |     | Severity               | 810                                            |      |
|     |       |     | IcStandstillMessage    | true                                           |      |
|     | ~     | [1] | a standard and a start | AlamDataTune                                   |      |
|     |       |     | м                      | E SonieFiertorit er FiertorMonitorPosPlaus     | - 1  |
|     | -     |     | AlarmMessage           | Plausibility Sprue elector check position      | _    |
|     |       |     | AlarmClass             | 4                                              | - 1  |
|     | -     |     | TimeStamp              | 2021-09-21707-31-03-9932                       | _    |
|     |       |     | Severity               | 700                                            |      |
| -   | -     |     | IsStandstillMessage    | false                                          |      |
|     | ~     | [2] |                        | AlarmDataType                                  | _    |
|     | -     |     | M                      | E SprueEjector1.er EjectorStartPosPlaus        |      |
|     |       |     | AlamMessage            | Plausibility Sprue elector start position      | - 1  |
|     | -     |     | AlarmClass             | 4                                              |      |
|     |       |     | TimeStamp              | 2021-09-21707:31:03.9932                       | _    |
|     |       |     | Severity               | 700                                            |      |
|     |       |     | IsStandstillMessage    | false                                          | _    |
|     | ~     | (3) | -                      | AlarmDataType                                  |      |
|     |       |     | ld                     | E_Sprueljector1.er_ljectorFPlaus               | _    |
|     |       |     | AlarmMessage           | Plausibility Sprue ejector front               |      |
|     | -     |     | AlarmClass             | 4                                              |      |
|     |       |     | TimeStamp              | 2021-09-21T07:31:03.993Z                       |      |
|     |       |     | Severity               | 700                                            |      |
|     |       |     | IsStandstillMessage    | false                                          |      |
|     | ×     | [4] |                        | AlarmDataType                                  |      |
|     |       |     | Id                     | E_Ejector1.er_EjectorMonitorPosPlaus           | - 1  |
|     |       |     | AlarmMessage           | Plausibility ejector control position          |      |
|     |       |     | AlarmClass             | 4                                              |      |
|     |       |     | TimeStamp              | 2021-09-21707:31:04.007Z                       |      |

# 7 Use case - production data log

A very common use case for the EUROMAP 77 data interface is the continuous acquisition of production data for each production cycle of the injection molding machine.

## 7.1 Specification

The EUROMAP 77 specification stipulates that this should be done via OPC UA events. The specification defines the CycleParametersEventType, which contains basic information about the production cycle, such as cycle time, cycle quality, etc. For more details, see Chapter 16 of the <u>EUROMAP 83</u>, <u>Release 1.01</u>, <u>January 28</u>, 2019 document.

The specification requires the actual EUROMAP 77 implementation to create a subtype of CycleParametersEventType, which should be extended by an InjectionUnitCycleParameters-Type instance for each injection unit of the injection molding machine and a MouldCycleParametersType instance for each mold of the injection molding machine (see Chapter 16.14 of the <u>EUROMAP 83, Release 1.01, January 28, 2019</u>document). In the ENGEL implementation the BrowseName of this subtype is EngelCycleParametersEventType.

## 7.2 Subscribing to the events

This chapter shows how to access CycleParametersEventType event data, but this can be done for other events in a similar way. This showcase is done with the UaExpert client software from Unified Automations GmbH. This software is not a product of ENGEL and therefore not in the scope of delivery of our EUROMAP 77 implementation. The following screenshots only serve to show the general process of subscribing to events in a very commonly used OPC UA client. Experiences with other OPC UA clients may vary.

## 7.2.1 Step 1 - Opening event view

After connecting to the EUROMAP 77/OPC UA server on the injection molding machine, you need to add a new 'Document' called 'Event View' to the UaExpert GUI. In the 'Document' menu, click the 'Add...' menu item. In the dialog box, select 'Event View' as the document type and then click 'Add'.

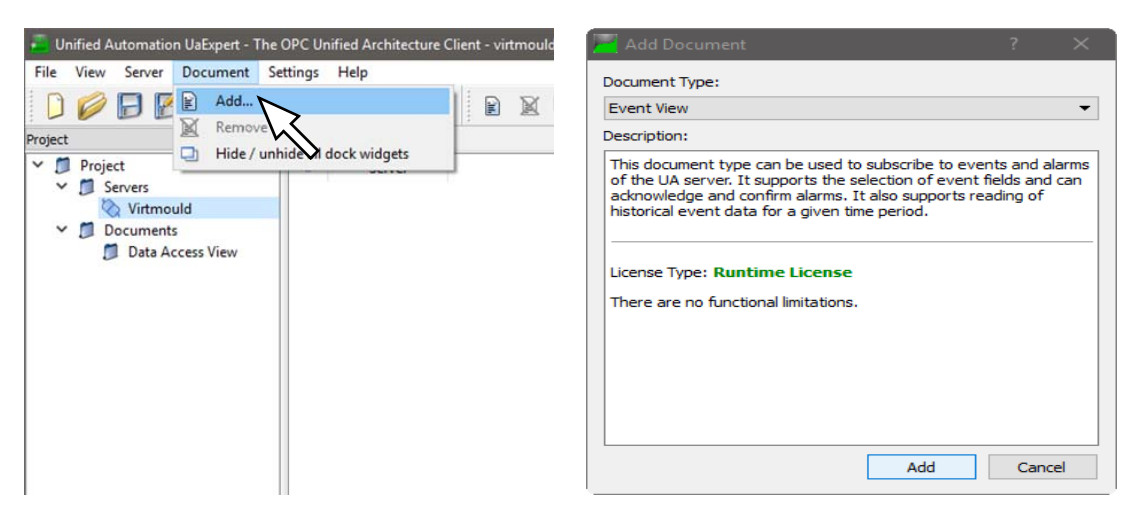

After that, you should see a new tab called 'Event View' in the middle of the UaExpert GUI.

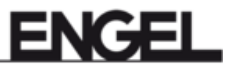

## 7.2.2 Step 2 - Dragging event notifier to Event View

Any node that acts as a creator of events can be dragged into the 'Configuration' section.

| Unified Automation UaExpert - The OPC Unified Arch   | ecture Client - virtmould_em77_connection*                          |                           | – 🗆 X              |
|------------------------------------------------------|---------------------------------------------------------------------|---------------------------|--------------------|
|                                                      |                                                                     |                           |                    |
| Project & X                                          | Data Access View Event View-2                                       | Attributes                | 8 ×                |
| <ul> <li>✓ Ø Project</li> <li>✓ Ø Servers</li> </ul> | Configuration                                                       | 🗲 🧹 💺 🛞<br>Attribute Valu | <b>O</b>           |
| Virtmould<br>Virtmould<br>Documents                  | Server/Object                                                       |                           |                    |
| Data Access View     Event View                      |                                                                     |                           |                    |
| Event View-1                                         |                                                                     |                           |                    |
| D Event View-2                                       |                                                                     |                           |                    |
|                                                      |                                                                     |                           |                    |
|                                                      |                                                                     |                           |                    |
|                                                      |                                                                     |                           |                    |
|                                                      | Apply                                                               |                           |                    |
|                                                      | Events                                                              |                           |                    |
|                                                      | Events Alarms Event History                                         |                           |                    |
| Address Space 5 ×                                    | X 9 🔒                                                               |                           |                    |
| 😏 No Highlight 🗸 👻                                   | A C Time Severity Server/Object SourceName Message EventType Active |                           |                    |
| Cont Cont                                            |                                                                     |                           |                    |
| V 🖸 Objects                                          |                                                                     |                           |                    |
|                                                      |                                                                     | References                | ₽×                 |
| > 🛅 Extension                                        |                                                                     | 9 v ± *                   | Forward 🔻 🕒        |
| > 뤚 InjectionUnits                                   |                                                                     | Reference                 | Target DisplayName |
| > 💑 Jobs                                             |                                                                     |                           |                    |
| > 🍋 MachineConfiguration                             |                                                                     |                           |                    |
| MachineMESConfiguration                              |                                                                     |                           |                    |
| > A MachineMESStatus                                 |                                                                     |                           |                    |
| > A MachineStatus                                    | < > >                                                               |                           |                    |
| > 💑 Moulds                                           | Datala                                                              |                           |                    |
| > 👶 PowerUnits                                       |                                                                     |                           |                    |
| > 👶 ProductionDatasetManagement                      | Name Value                                                          |                           |                    |
| > 뤚 DeviceTopology                                   |                                                                     |                           |                    |
| > 💑 NetworkSet                                       |                                                                     |                           |                    |
| > 🚜 Server                                           | 1                                                                   |                           |                    |

## 7.2.3 Step 3 - Subscribing to the CycleParametersEventType event

To subscribe to specific events, expand the node you just dragged into the 'Event View' by clicking the arrow on the left side of the entry. You will find a hierarchical structure of events based on the 'Type heritage' (subtypes are included in their supertype). Check the boxes of the event types you want to subscribe to and then click the 'Apply' button.

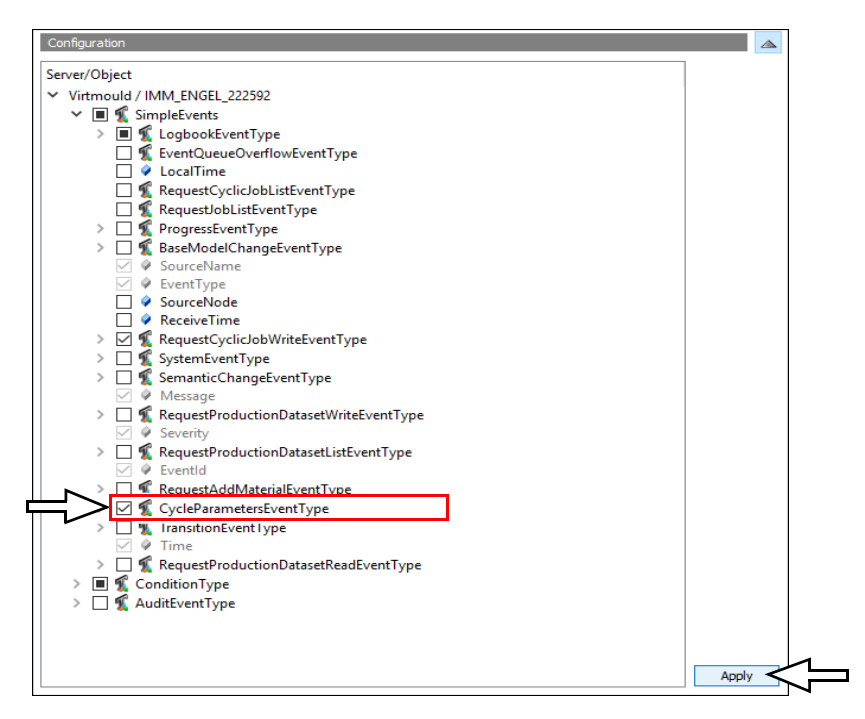

## 7.2.4 Receiving the events

After subscribing to the CycleParametersEventType events, the OPC UA client receives a notification when the computer completes a production cycle. The 'Events' section shows a list of these event notifications. You can select one of these events and check the data sent with the event in the 'Details' section. The events occur as EngelCycleParametersEventType (a subtype of CycleParametersEventType) and contain the production parameters.

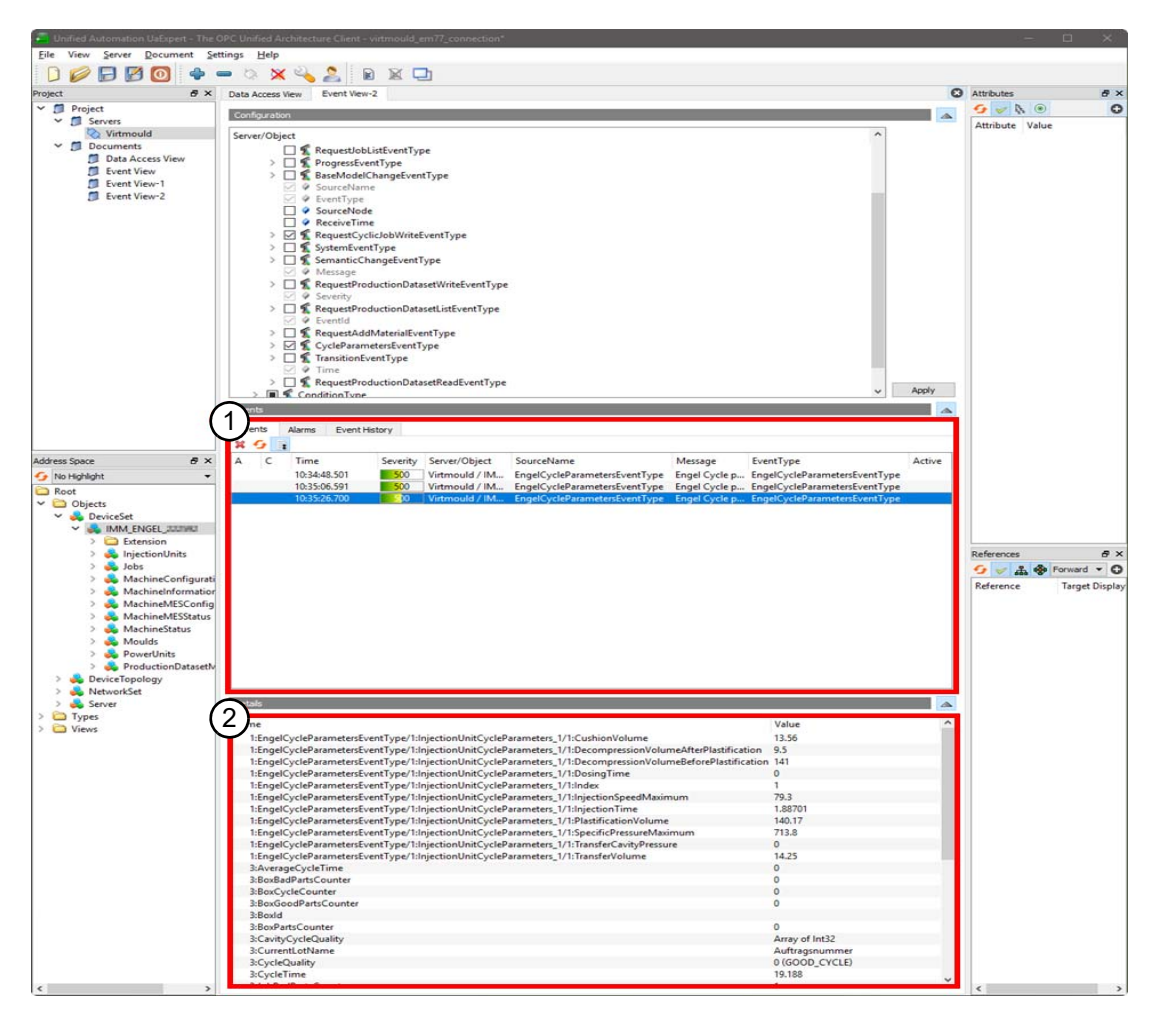

- [1] Events
- [2] Details

## 7.3 Event extension

The data provided with the CycleParametersEventType events is limited to commonly available parameters for different manufacturers. The ENGEL control unit software could possibly provide many more parameters than specified in the EUROMAP 77 specification. Therefore, the ENGEL implementation of EUROMAP 77 provides a mechanism to extend the CycleParametersEventType events with ENGEL specific parameters. Below there is a description of how to extend the CycleParametersEventType events with ENGEL specific parameters.

## 7.3.1 Create protocol

- 1. Log on to the machine control panel with user level 5.
- 2. Open the Process data screen.

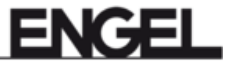

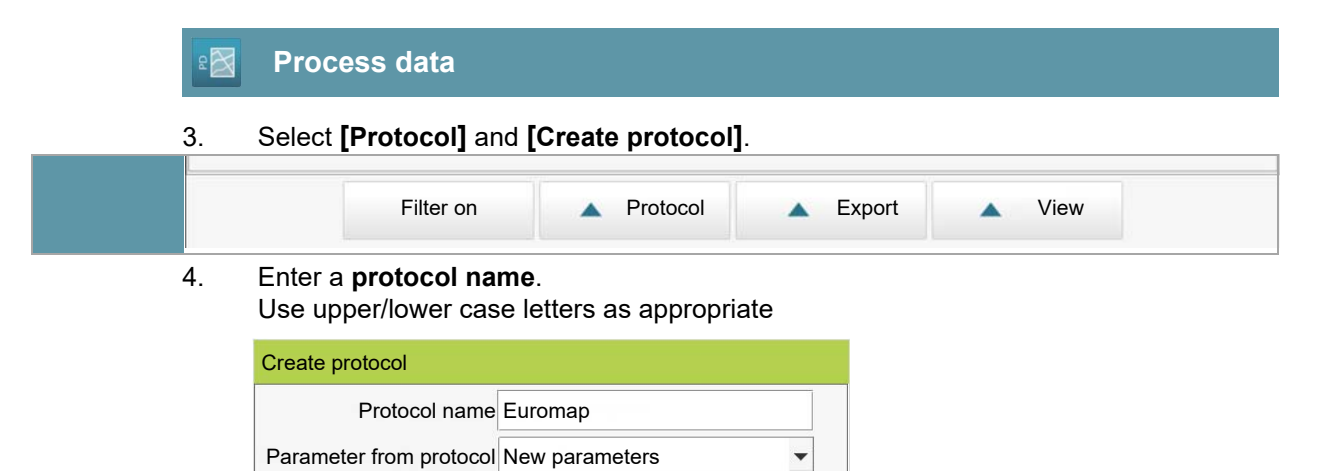

5. Choose whether to create a new parameter list or if you want to use an existing one.

Execute

6. Choose [Execute].

Cancel

8

7. Select an available parameter or an entire parameter group. Filters for 'Available parameters' are available in the **Units** selection field.

Help

?

| Select process para | ameters               |                 |                                |                           |
|---------------------|-----------------------|-----------------|--------------------------------|---------------------------|
| Protocol name Eur   | omap                  |                 |                                |                           |
| Units No t          | filter                | •               |                                |                           |
|                     |                       |                 |                                | Selection                 |
| Available           | e parameters          |                 | Selected par                   | ameters                   |
| + Ejector 1         |                       |                 | Cycle time ejector [ZAusw]     |                           |
| + Nozzle 1          |                       |                 | Cycle time nozzle advance [ZDv | o]                        |
| + 📴 Part removal m  | nonitoring            |                 | Rejects cause [ASU]            |                           |
| + 🔚 Mold1           |                       |                 | Frame extension [FSPNew]       |                           |
| + 🔚 Machine coolir  | ng 1                  |                 |                                |                           |
| + 📴 Process data p  | protocol              |                 |                                |                           |
| + 🔓 Screw 1         |                       | 111             |                                |                           |
| + 🔄 Shot counter a  | and rejects selection | <               |                                | •                         |
| + Cycle time        |                       |                 |                                | · · · · · · · · · · · · · |
| + 📴 Barrel heating  | 1                     |                 |                                |                           |
|                     |                       |                 |                                |                           |
|                     |                       |                 |                                |                           |
|                     |                       |                 |                                |                           |
|                     |                       |                 |                                |                           |
|                     |                       |                 |                                |                           |
| Description Dur     | ation of ejector mov  | ement in the cu | rrent cycle                    |                           |
| – Settinas          |                       |                 |                                |                           |
| System of units     |                       |                 |                                |                           |
| Cystem of units     |                       | •               |                                |                           |
| Color               |                       | ·               |                                |                           |
|                     | interruption 😵        | Help 💿          | Execute 🥑                      |                           |

- 8. By tapping an **Available parameter** and pressing the arrow key[>], it is shifted to the **Selected parameters** and vice-versa. The [>>>] and [<<<] keys shift all parameters.
- 9. If desired, select a system of units under **Settings** and color for the respective **Selected parameter**.
- 10. Adjust the order of the parameters using the arrow keys next to the **Selected parame**ters window.
- 11. Press [execute] to accept a set parameter.

## 7.3.2 Identifying parameters

The added parameters should now be included in your OPC UA client software. They are added with their English long text and the German abbreviation names.

On the 'Process data' screen page, you can look up the parameter name with the help of the abbreviation name. The abbreviation name is displayed in square brackets after the parameter name.

|      | <ul> <li>Select protocol</li> </ul>                             |         |          |       |      |
|------|-----------------------------------------------------------------|---------|----------|-------|------|
| 8 XX | Protocol name EUROMAP  Action at protocol error Production stop |         |          |       |      |
|      | <ul> <li>Set process param</li> </ul>                           | eters   |          |       |      |
|      | Para                                                            | ameters | Graphics | Color | Unit |
|      | Cycle time ejector [ZAusv                                       | K       |          |       | ISO  |
|      | Cycle time nozzle advance                                       | e (Vo]  |          |       | ISO  |
|      | Rejects cause [ASU]                                             | $\sim$  |          |       | ISO  |
|      | Frame extension [FSPNe                                          | w]      |          |       | ISO  |
|      |                                                                 |         |          |       |      |

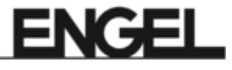

# 8 Use case - transfer of production data sets

The EUROMAP 77 data interface has the 'Transfer of production data sets' function so that the client software can transfer production data sets of the injection molding machine from and to the Manufacturing Execution System (MES).

The transfer of the production data set is based on the File Transfer API of the OPC UA specification. This document describes a common method for performing a file transfer via the EUROMAP 77 data interface. For further information, please refer to <u>EUROMAP 83 recom-</u> <u>mendation Release 1.01</u> in Chapter 17.5 as well as to <u>OPC UA Specification Part 5: Informa-</u> <u>tion Model Release 1.04 in Appendix C</u>.

## 8.1 Transfer of production data sets

The ProductionDatasetTransfer object, located in the ProductionDatasetManagement object, is the core for the data set transfer. It provides several methods for data set transfer, most importantly GenerateFileForRead, GenerateFileForWrite and CloseAndCommit.

#### Storage location of the ProductionDatasetManagement object

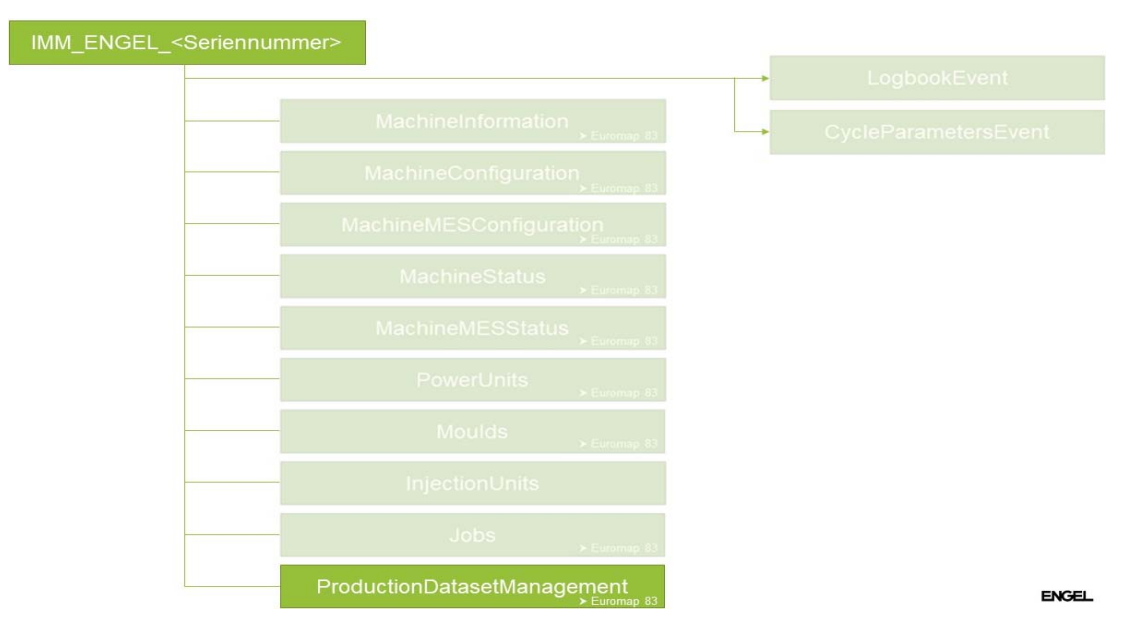

# 8.2 Transferring parts data from the injection molding machine to the MES

For transferring a data set file of the injection molding machine to the MES, the client software starts by calling the GenerateFileForRead method. GenerateFileForRead uses an input argument of type ProductionDatasetReadOptionsType, which contains two variables that determine the source of the injection molding machine: storage and name.

| ProductionDatasetReadOptionsType              |
|-----------------------------------------------|
| Storage: Integral/enumeration<br>Name: String |

Storage is an integral representing an enumeration and can have the following values: PRO-DUCTION (integral value 1) or FILE\_SYSTEM (integral value 4). If you set storage to PRO-DUCTION, the currently loaded production data set is transferred to the MES. If storage is set to PRODUCTION, the 'Name' variable is ignored and possibly omitted. If you set storage to FILE\_SYSTEM, a data set file stored in the local file system of the injection molding machine is transferred to the MES. If storage is set to FILE\_SYSTEM, the 'Name' variable determines the file name of the data set file in the local file system (without the file extension '.partdata'). Please note that the file system on the injection molding machine is case sensitive with respect to the file name.

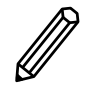

## Example:

By calling GenerateFileForRead with the parameters Storage=4 (FILE\_SYSTEM) and Name=xyz you can initiate the transfer of the data set file 'xyz.partdata' from the local file system of the injection molding machine.

If there is no data set file with the specified name in the local file system of the injection molding machine, the method fails with the error code BadInvalidArgument.

By calling the GenerateFileForRead method, a temporary object of the FileType is created in the server display area. This temporary object represents the file specified by the input arguments. The output arguments of the GenerateFileForRead method are:

- 1. fileNodeld: the node ID of the temporary object
- 2. fileHandle: a file handle of the temporary file object that will be needed later for subsequent method calls
- 3. completionStateMachine: the node ID to an object of the FileTransferStateMachineType

The third output argument completionStateMachine is optional and can be zero. If it is zero, you can continue reading the file contents.

#### **Check status**

If the third output argument completionStateMachine is not zero, the node ID refers to a temporary object of FileTransferStateMachineType that indicates whether the source is ready for reading. This is necessary if the source of the file transfer is PRODUCTION, because the injection molding machine usually has to prepare the data before it can transfer it.

Therefore, before reading the file contents, the client should wait until the value of the Current-State variable of the CompletionStateMachine object has the value 'ReadTransfer'. This status indicates that the file is ready to be read. At this point, no data transfer has taken place.

#### Read

To retrieve the contents of the file, call the Read method of the temporary file object. The input arguments of the Read method are the file handle (output argument of GenerateFileForRead) and the number of bytes to read.

The output argument is a byte array representing the contents of the file. You can process this byte array (e.g. write it to a database or a file in the file system of the MES). If the file is larger than the specified number of bytes, you must call the Read method again to receive the next byte block. Repeat this process until the byte array from the output arguments contains no more bytes (an empty byte array indicates that the end of the file has been reached).

#### Close

When you are done reading, call the close method of the temporary file object with fileHandle as the input argument. This causes the server to clean up the temporary object.

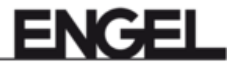

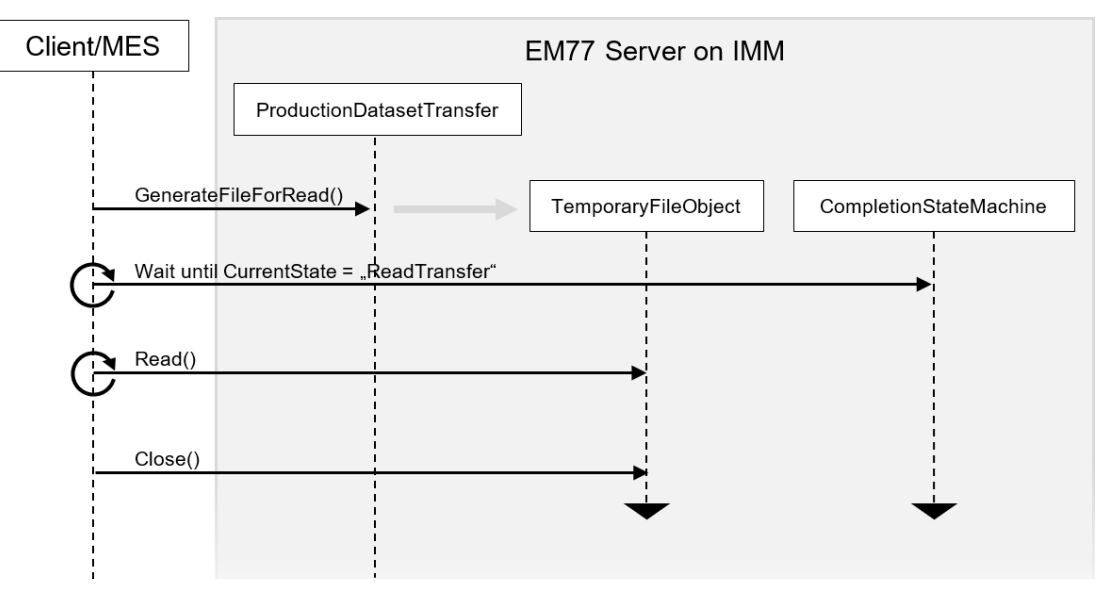

#### Fig. 3 - Transfer parts data from MES to injection molding machine

## 8.3 Transferring parts data from the MES to the injection molding machine

#### GenerateFileForWrite

To transfer a data set file from the MES to the injection molding machine, the client software first calls the GenerateFileForWrite method. GenerateFileForWrite uses a GenerateOptions input argument of type ProductionDatasetWriteOptionsType, which contains three variables that determine the destination on the injection molding machine: Storage, Name and Components.

| ProductionDatasetWriteOptionsType                                                                    |
|----------------------------------------------------------------------------------------------------|
| Storage: Integral/enumeration<br>Name: String<br>Components: ProductionDatasetComponentEnumeration[] |

Storage and Name work the same way as in the GenerateFileForRead method, except that they point to the injection molding machine's file transfer destination (rather than the source). So if you set storage to PRODUCTION, the transferred file will be activated as the current production setting of the injection molding machine (without saving it in the local file system of the injection molding machine). If storage is set to PRODUCTION, the transferred parts data file is stored and possibly omitted. If you set storage to FILE\_SYSTEM, the transferred parts data file is stored in the local file system of the injection molding machine.

If storage is set to FILE\_SYSTEM, the Name variable determines the file name of the parts data file in the local file system (again, without the file extension '.partdata'). Please note that the file system on the injection molding machine is case sensitive with respect to the file name. The Components input argument is an array of ProductionDatasetComponentEnumeration that can have one of two values: IMM\_0 or ROBOT\_1. It specifies which parts of the production data set are to be activated in the machine control unit after the data set file has been transferred, so it is only relevant if storage is set to PRODUCTION. On machines with integrated robots, production data sets can contain settings for the robot in addition to the settings for the injection molding machine. With the 'Components' argument, you can select which part of the data set should be activated. You can activate only the injection molding machine part, only the robot part, or both. If Components is set to an empty array (array length is 0), the complete production data set is activated.
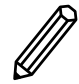

### Example:

By calling GenerateFileForWrite with the parameters Storage=4 (FILE\_SYSTEM) and Name=abc you can, for example, initiate the transfer to the parts data file 'abc.partdata' on the local file system of the injection molding machine.

If a data set with the same name already exists, the method fails with the BadUserAccessDenied error code.

By calling the GenerateFileForWrite method, a temporary file object is created in the server's address space. This temporary file object represents the file specified by the input arguments. The output arguments of the GenerateFileForWrite method are:

- 1. fileNodeId: the node ID of the temporary object
- 2. fileHandle: a file handle of the temporary file object that will be needed later for subsequent method calls

At this point, no data transfer has taken place.

### Write

To send the file contents, call the Write method of the temporary file object. The input arguments of the Write method are fileHandle (output argument of GenerateFileForWrite) and the data as ByteString. You can split the file content into several byte blocks and transfer them one after the other. Repeat this process until the complete file content has been transferred.

### **CloseAndCommit or Close**

When you are done writing the file contents, call the CloseAndCommit method of the ProductionDatasetTransfer object with fileHandle as the input argument. This causes the server to save or activate the transferred data set and clean up the temporary file object.

Note that calling the Close method of the temporary file object cancels the file transfer and the data transferred up to that point is discarded.

#### Transferring parts data from MES to injection molding machine

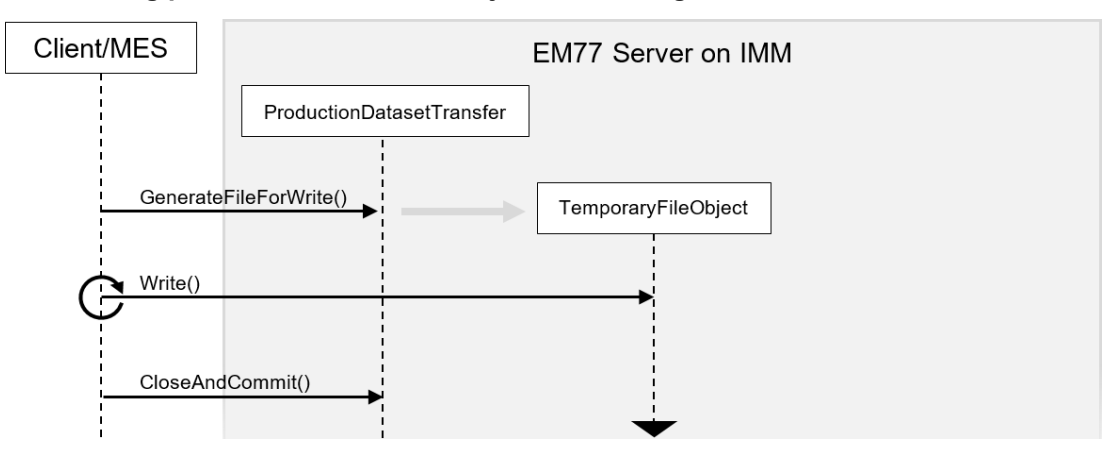

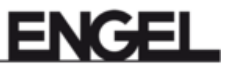

## 9 Use case - display of set value changes

This chapter uses UaExpert to demonstrate how set value changes can be retrieved from the control unit.

1. Open Event-View.

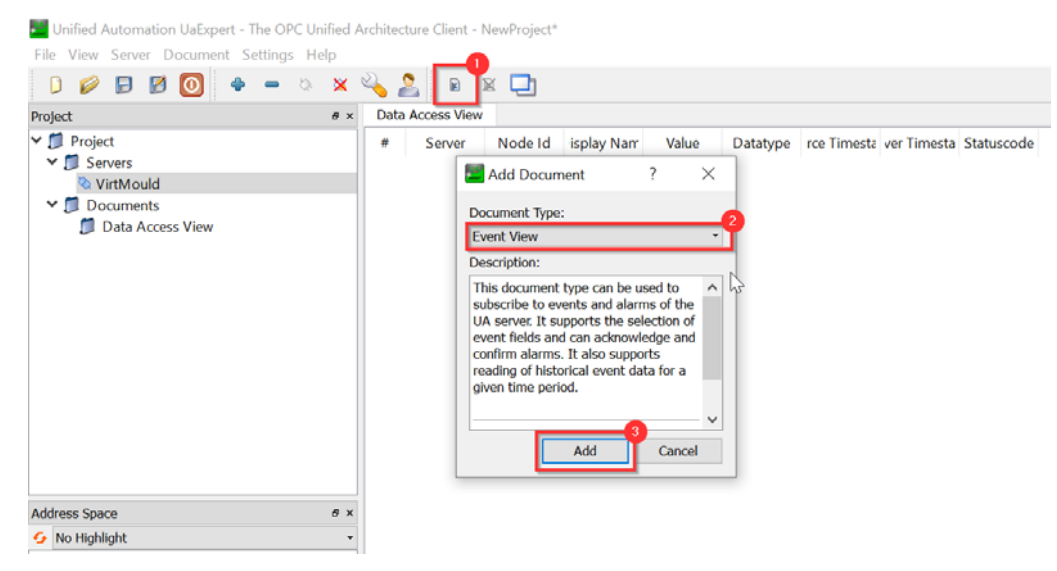

2. From the 'DeviceSet', drag the machine object into the 'Event View'.

👑 Unified Automation UaExpert - The OPC Unified Architecture Client - NewProject\*

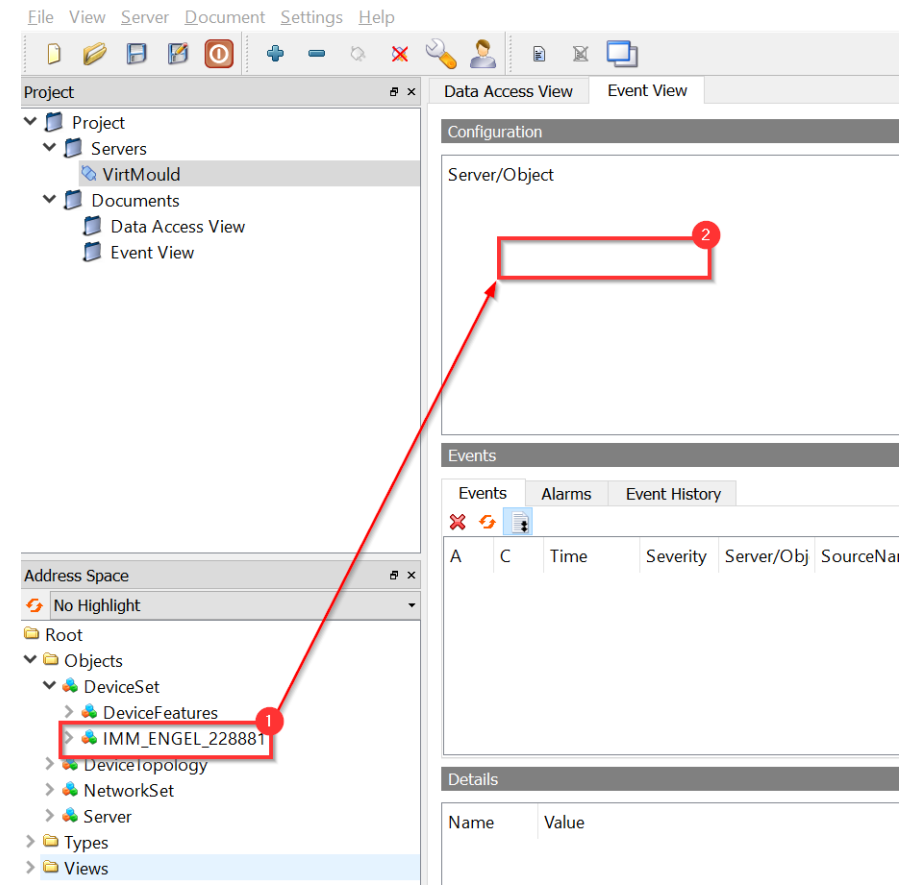

3. Select the appropriate 'EventType' and activate it.

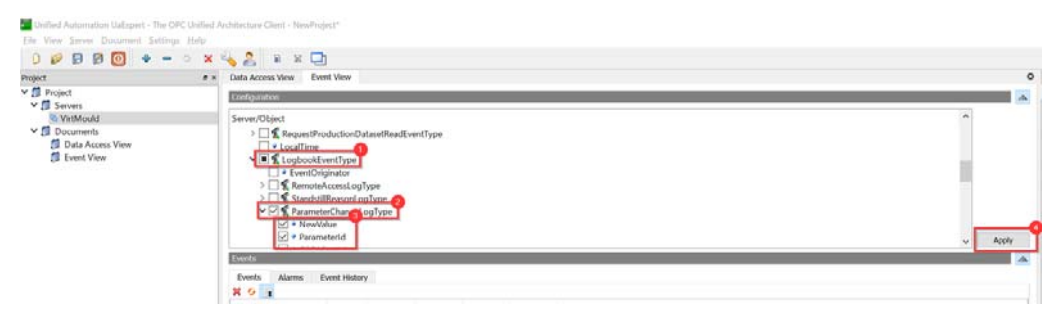

4. The value changes that follow from now on are now displayed.

| Event        | ts                                                     |                                 |                                          |            |                 |                   |                        |        |
|--------------|--------------------------------------------------------|---------------------------------|------------------------------------------|------------|-----------------|-------------------|------------------------|--------|
| Eve          | nts /                                                  | Alarms E                        | event Histor                             | y          |                 |                   |                        |        |
| × 4          | 9                                                      |                                 |                                          |            |                 |                   |                        |        |
| Α            | С                                                      | Time                            | Severity                                 | Server/Obi | SourceName      | Message           | EventType              | Artive |
|              |                                                        | 13:06:29                        | <mark>50</mark> 0                        | VirtMoul   | IMM_Engel_CC300 | Parameter changed | ParameterChangeLogType |        |
|              |                                                        | 13:06:34                        | 5 <mark>0</mark> 0                       | VirtMoul   | IMM_Engel_CC300 | Parameter changed | ParameterChangeLogType | -      |
|              |                                                        |                                 |                                          |            |                 |                   |                        |        |
|              |                                                        |                                 |                                          |            |                 |                   |                        |        |
|              |                                                        |                                 |                                          |            |                 |                   |                        |        |
|              |                                                        |                                 |                                          |            |                 |                   |                        |        |
|              |                                                        |                                 |                                          |            |                 |                   |                        |        |
| Detai        | ils                                                    |                                 |                                          |            |                 |                   |                        |        |
| Nam          | e                                                      | ١                               | alue 👝                                   |            |                 |                   |                        |        |
| 3:N          | VewValu                                                | e 4                             | 51.0                                     |            |                 |                   |                        |        |
| ✓ 3:N        | VewValu                                                | eUnit E                         | UInformati                               | on         |                 |                   |                        |        |
|              | Namesp                                                 | aceUri                          |                                          |            |                 |                   |                        |        |
|              |                                                        |                                 |                                          |            |                 |                   |                        |        |
|              | UnitId                                                 | 0                               |                                          |            |                 |                   |                        |        |
|              | UnitId<br>Display№                                     | 0<br>Name "'                    | ', "mm"                                  |            |                 |                   |                        |        |
|              | UnitId<br>DisplayN<br>Descript                         | 0<br>Name "'<br>ion "'          | ', "mm"<br>' <u>, "mm" 3</u>             |            |                 |                   |                        |        |
| 3:0          | UnitId<br>DisplayN<br>Descript<br>OldValue             | 0<br>Name ""<br>ion ""          | ', "mm"<br>', "mm" 3<br>50.0             | )          |                 |                   |                        |        |
| 3:C<br>▼ 3:C | UnitId<br>DisplayN<br>Descript<br>OldValue<br>OldValue | 0<br>Name ""<br>ion "<br>Unit E | ', "mm"<br>', "mm"<br>50.0<br>UInformati | on         |                 |                   |                        |        |
|              | UnitId<br>DisplayN<br>Descript                         | 0<br>Name "'<br>ion "'          | ', "mm"<br>', "mm"                       |            |                 |                   |                        |        |

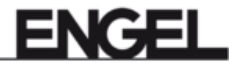

### 10 Use case - display of historical alarms

Historical occurring and cleared alarms are supplied by 'LogbookEventType'.

1. Open Event-View.

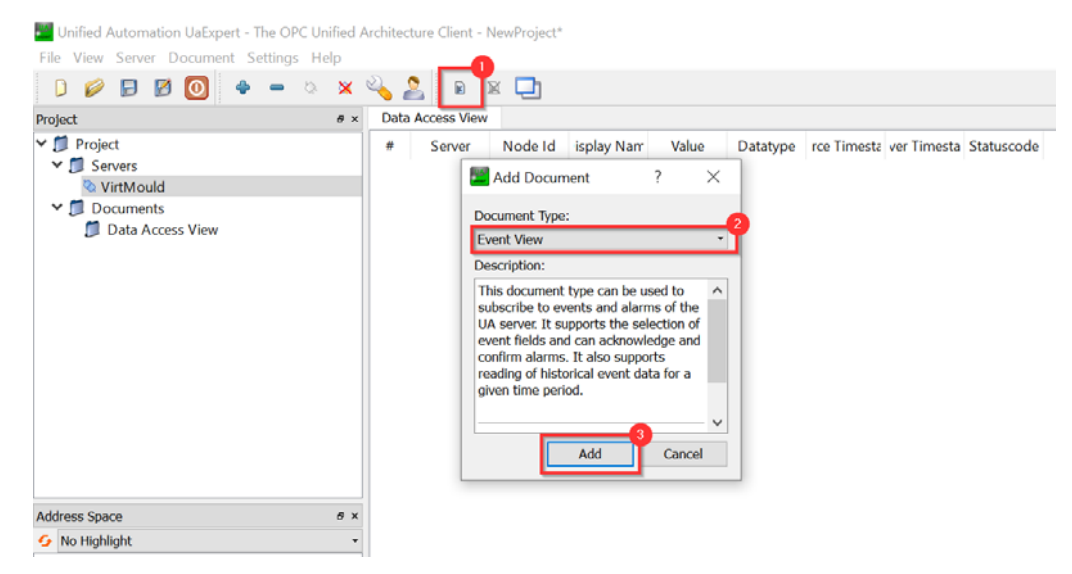

#### 2. From the DeviceSet, drag the machine object into the Event View

👑 Unified Automation UaExpert - The OPC Unified Architecture Client - NewProject\* <u>File View Server Document Settings Help</u> 8 ) 💋 🖯 🖸 🚺 4 **a** b. × 111 X Project ð× Data Access View Event View 🗸 📁 Project Configuration 🗞 VirtMould Server/Object 📁 Data Access View 📁 Event View Events Events Alarms Event History 🗙 😏 📑 А С Time Severity Server/Obj SourceNai Address Space ð × 😏 No Highlight 🗅 Root 🗸 🗀 Objects 🗸 🜲 DeviceSet 🔉 骉 DeviceFeatures IMM\_ENGEL\_228881
> Over the second second Details > 👶 NetworkSet > 🜲 Server Name Value > 🗀 Types > 🗀 Views

3. Select all sources in the event view. Only the data that is also sent by sources is displayed.

| Data Access Vie                                                                                                    | ew Event View                                                                                                    |                               |                |              |                 |                |          |                           | 0        |
|----------------------------------------------------------------------------------------------------|----------------------------------------------------------------------------------------------------|-------------------------------|----------------|--------------|-----------------|----------------|----------|---------------------------|----------|
| Configuration                                                                                                    |                                                                                                    |                               |                |              |                 |                |          |                           | <b>×</b> |
| Server/Object<br>> \vee<br>> \vee<br>* \vee<br>* \vee<br>* \ve | t<br>Acknowledge:<br>Comment<br>Comment<br>Comment<br>Comment<br>Condition<br>CalobedState<br>ConditionClas<br>ClientUserld<br>AuditEventType | ableCondi<br>onType<br>isName | tionType       |              |                 |                |          | <ul> <li>Apply</li> </ul> |          |
| Events                                                                                                    |                                                                                                    |                               |                |              |                 |                |          | 4                         | ⊾        |
| Events A                                                                                                    | larms Event Hist                                                                                                    | ory                           |                |              |                 |                |          |                           |          |
| 🗙 😏 📄                                                                                                    |                                                                                                    |                               |                |              |                 |                |          |                           |          |
| A C                                                                                                    | Time                                                                                                    | Severity                      | Server/Object  | SourceName   | Message         | EventType      | Active   | ^                         |          |
|                                                                                                    | 14:06:54.953                                                                                                    | 300                           | VirtMould / IM | IMM_Engel_CC | Clamping unit s | MessageLogType | Active   |                           |          |
|                                                                                                    | 14:06:54.953                                                                                                    | 300                           | VirtMould / IM | IMM_Engel_CC | Mold closing p  | MessageLogType | Active   |                           |          |
|                                                                                                    | 14:06:54.953                                                                                                    | 300                           | VirtMould / IM | IMM_Engel_CC | Servo motor int | MessageLogType | Active   |                           |          |
|                                                                                                    | 14:06:54.953                                                                                                    | 700                           | VirtMould / IM | IMM_Engel_CC | No barrel codin | MessageLogType | Active   |                           |          |
|                                                                                                    | 14:06:54.953                                                                                                    | 300                           | VirtMould / IM | IMM_Engel_CC | Check mold hei  | MessageLogType | Active   |                           |          |
|                                                                                                    | 14:06:54.961                                                                                                    | 300                           | VirtMould / IM | IMM_Engel_CC | Screw Definitio | MessageLogType | Inactive |                           |          |
|                                                                                                    | 14:06:59.758                                                                                                    | 1                             | VirtMould / IM | IMM_Engel_CC | SIM_FrontPanel  | ParameterChan  |          |                           |          |
|                                                                                                    | 14:07:01.526                                                                                                    | 1                             | VirtMould / IM | IMM_Engel_CC | SIM_FrontPanel  | ParameterChan  |          |                           |          |
|                                                                                                    | 14:07:01.821                                                                                                    | 1                             | VirtMould / IM | IMM_Engel_CC | SIM_FrontPanel  | ParameterChan  |          | ~                         |          |
| Details                                                                                                    |                                                                                                    |                               |                |              |                 |                |          | A                         | •        |

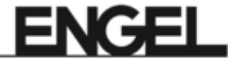

11 Behavior with Browse-Path

Example:

[ObjectsFolder]/2:DeviceSet/1:IMM\_ENGEL\_218828/4:Jobs/3:ActiveJobValues/3:JobPartsCounter

Syntax:

<root>/<NamespaceIndex>:<BrowseName>/...

In each intermediate level, the NamespaceIndex and the BrowseName can be determined. These together (according to the syntax) result in the BrowsePath.

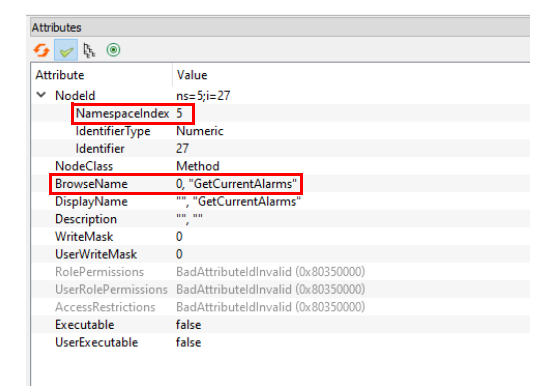

There is also the theoretical possibility that the BrowsePath can change as well. The cause is the NamespaceArray (figure below), which has the potential to change over time (e.g. when the machine is restarted). However, this is more of a theoretical option, which should probably not play a role in practice.

| 🗋 💋 🔂 🙆 🔮 🗕 🌣 🗙 🔧 💄 🖻                                                                                                    | x 🖸                          |                                                                                                    |                                                                   |
|----------------------------------------------------------------------------------------------------|------------------------------|----------------------------------------------------------------------------------------------------|-------------------------------------------------------------------|
| Project & X                                                                                                    | Data Access View Event View  | N                                                                                                    |                                                                   |
| ✓      ✓      Project     ✓      Servers     ✓      VirtMould     ✓     Documents     Data Access View     ✓     Event View                                                                                                    | ≇ Server<br>1 VirtMould NS0∥ | Node Id Display Name <u>Value</u> Datatype<br>Numericj2 NamespaceArray [[http://opcfou] String                                                                                                    | Source Timestam; Server Timestamp<br>09:55:10.153 14:14:20.846 Ge |
|                                                                                                    |                              | Edit Value                                                                                                    | ×                                                                 |
|                                                                                                    |                              | Name         Value           String Array[7]         [0] http://opfoundation.org/UA/         [1] urn:engelVithrould:engelseuromap77           [2] http://opfoundation.org/UA/D[3]         [1] http://www.euromap.org/euromap83/         [4] http://www.euromap.org/euromap77/           [5] http://engelglobal.com/euromap77/ex         [6] urn:engelVithrould:engelseuromap77/         [6] | m<br>tension/<br>stension:parameters                              |
| Address Space                                                                                                    |                              |                                                                                                    |                                                                   |
| ProductionDatasetManagement     DeviceTopology     NetworKSet     Server     Auditing     EstimatedReturnTime     GetMonitoredItems     GetMonitoredItems     OutorTopology     ServerConfiguration     ServerConfiguration     ServerConfiguration     ServerStatus     ServerStatus     ServerStatus     ServerStatus     ServerStatus     ServerStatus     ServerStatus     ServerStatus     ServerStatus     ServerStatus     ServerStatus     ServerStatus     ServerStatus     ServerStatus     ServerStatus     ServerStatus |                              |                                                                                                    |                                                                   |
| ¥ 🖯                                                                                                    |                              |                                                                                                    |                                                                   |

# Index

| Α                                       |
|-----------------------------------------|
| Alarms                                  |
| Application certificates14              |
| Authentication                          |
|                                         |
| В                                       |
| Browse-Path76                           |
| C                                       |
| Create protocol 65                      |
|                                         |
| D                                       |
| Deleting the certificate                |
|                                         |
| E                                       |
| ENGEL Extensions                        |
| Ethernet-Network5                       |
| EUROMAP 77                              |
| EURUMAP 83                              |
|                                         |
| F                                       |
| Functional overview4                    |
| н                                       |
| Historical alarms74                     |
| м                                       |
| IVI<br>Manufacturing Execution System 3 |
| MES                                     |
|                                         |
| Ν                                       |
| Network                                 |
|                                         |
| 0                                       |
| OPC                                     |
| Р                                       |
| F 17                                    |
| Produce connection                      |
| -                                       |
| S                                       |
| Server                                  |
| Set value changes                       |
| Subscribing to events                   |
| U                                       |
| UaExpert50                              |
| URI                                     |
|                                         |

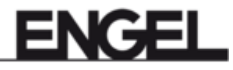

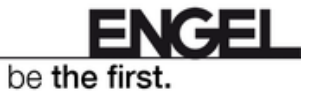